mment of the Republic of Trinidad and Tobago **MINISTRY OF EDUCATION** 

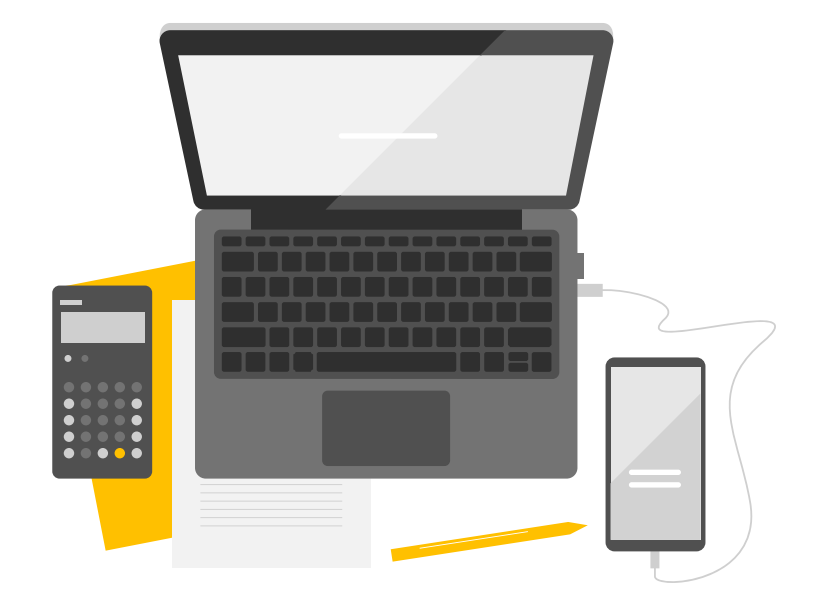

# **Activities**

# EDUCATIONAL TECHNOLOGY UNIT

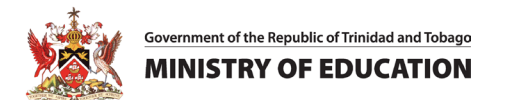

# School Learning Management System Startup Manual

# Foreword

The activities presented in this guide are meant to provide end users with opportunities to acquire the fundamental knowledge and skills needed to access, navigate and use the Ministry of Education's School Learning Management System (SLMS).

The SLMS interface presented in this guide are for illustrative purposes <u>only</u>. While the user interface seen on the live site may be different, the features presented are essentially the same.

To enable the Ministry of Education to further improve its SLMS offerings, end-users are asked to report abnormalities in access or performance encountered while using the system via

#### edtechsupport@moe.gov.tt

Abnormalities can include:

- Error messages during attempts to sign in
- Failure to see 'breadcrumbs'
- Failure to be taken to the correct page
- Delays in time taken for pages to load

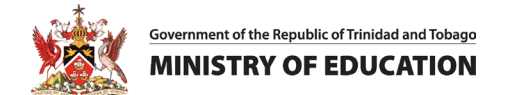

# Contents

| Activity #1 – Login and Locate a Course Lesson                                                                                                    |                                                            |
|----------------------------------------------------------------------------------------------------|------------------------------------------------------------|
| Activity #2 – Edit the Objectives                                                                                                    | 7                                                          |
| Activity #3 – Leave an Announcement                                                                                                    |                                                            |
| Activity #4 – Design an Assessment – Adding Questions to the Question Bank                                                                                                    |                                                            |
| Activity #5 – Design an Assessment – Creating a Quiz                                                                                                    |                                                            |
| Activity #6 – Setting Up The Gradebook                                                                                                    |                                                            |
| Activity #7 – Using a Safe Exam Browser                                                                                                    |                                                            |
|                                                                                                    |                                                            |
| Activity #8 – Planning a Lesson – Adding a Resource to the Course Page                                                                                                    | Error! Bookmark not defined.                               |
| Activity #8 – Planning a Lesson – Adding a Resource to the Course Page<br>Activity #9 – Using the content bank                                                                                                    | Error! Bookmark not defined.<br>35                         |
| Activity #8 – Planning a Lesson – Adding a Resource to the Course Page<br>Activity #9 – Using the content bank<br>Activity #10 – Facilitating Collaboration via the SLMS-MS TEAMS                                                                                                    | Error! Bookmark not defined.<br>35<br>38                   |
| Activity #8 – Planning a Lesson – Adding a Resource to the Course Page<br>Activity #9 – Using the content bank<br>Activity #10 – Facilitating Collaboration via the SLMS-MS TEAMS<br>Activity #11 – Communicating with Chat via the SLMS                                                                                                    | Error! Bookmark not defined.<br>35<br>38<br>43             |
| Activity #8 – Planning a Lesson – Adding a Resource to the Course Page<br>Activity #9 – Using the content bank<br>Activity #10 – Facilitating Collaboration via the SLMS-MS TEAMS<br>Activity #11 – Communicating with Chat via the SLMS<br>Activity #12 – Facilitating Collaboration via the SLMS-Workshop Activity                                                                         | Error! Bookmark not defined.<br>35<br>38<br>43<br>43       |
| Activity #8 – Planning a Lesson – Adding a Resource to the Course Page<br>Activity #9 – Using the content bank<br>Activity #10 – Facilitating Collaboration via the SLMS-MS TEAMS<br>Activity #11 – Communicating with Chat via the SLMS<br>Activity #12 – Facilitating Collaboration via the SLMS-Workshop Activity<br>Activity #13 – Facilitating Collaboration via the SLMS-Wiki Activity | Error! Bookmark not defined.<br>35<br>38<br>43<br>46<br>55 |

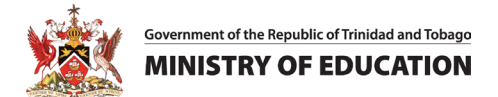

#### Activity #1 – Login and Locate a Course Lesson

- 1. Open your Internet Browser and go to learn.moe.gov.tt
- 2. Click on the Login button on the top right-hand side of the Navigation bar.

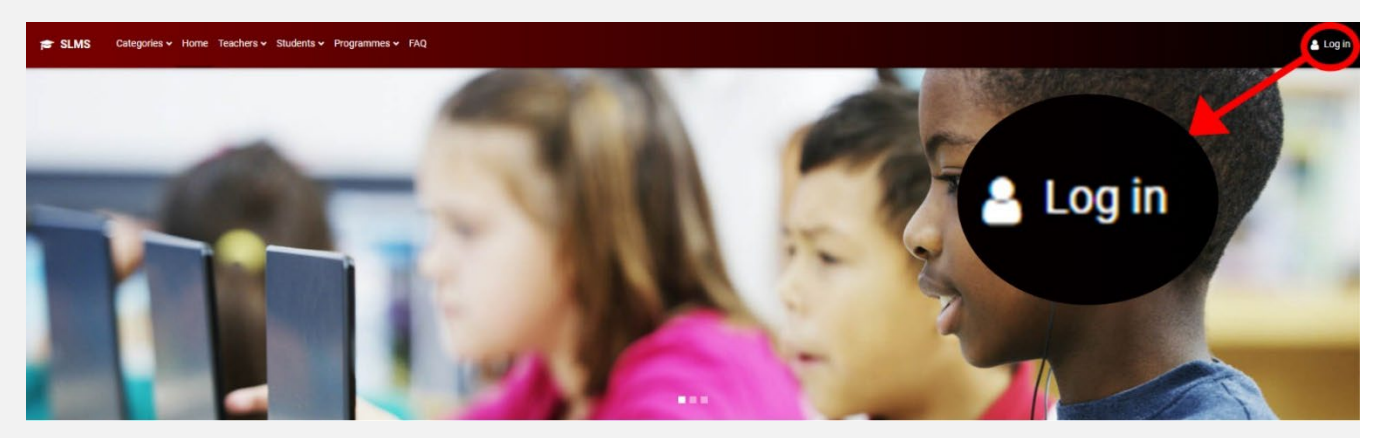

3. On the login pop up, click on the **Office 365 Login** button. **Sign-in to Microsoft O365 using your MOE account.** *(If you previously signed into your MOE account, you will be automatically signed in to the SLMS)* 

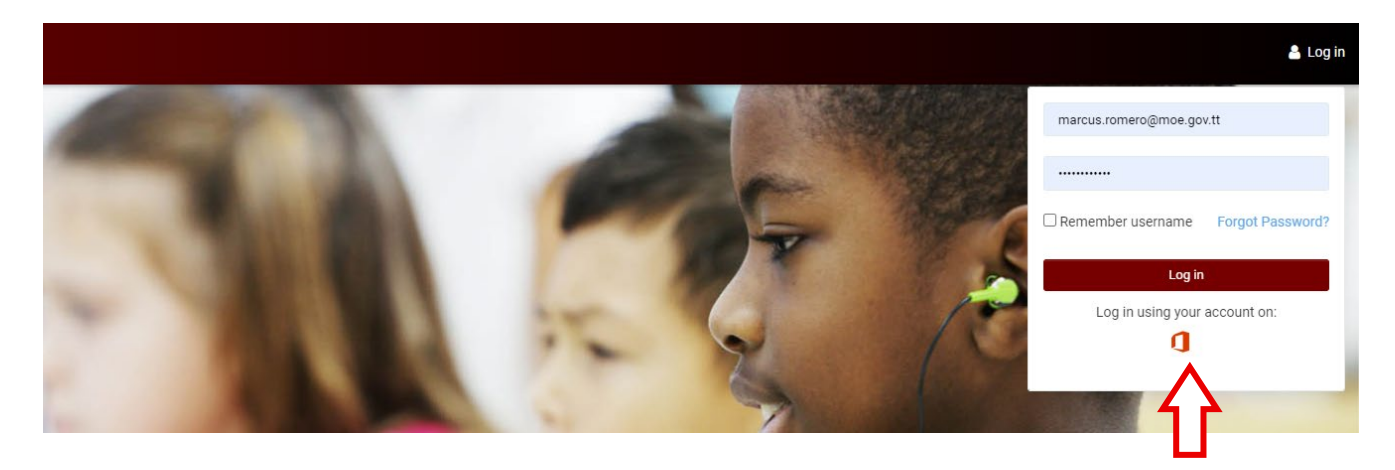

4. Navigate to "My courses" on the main menu bar. This will take you to the Courses Overview section.

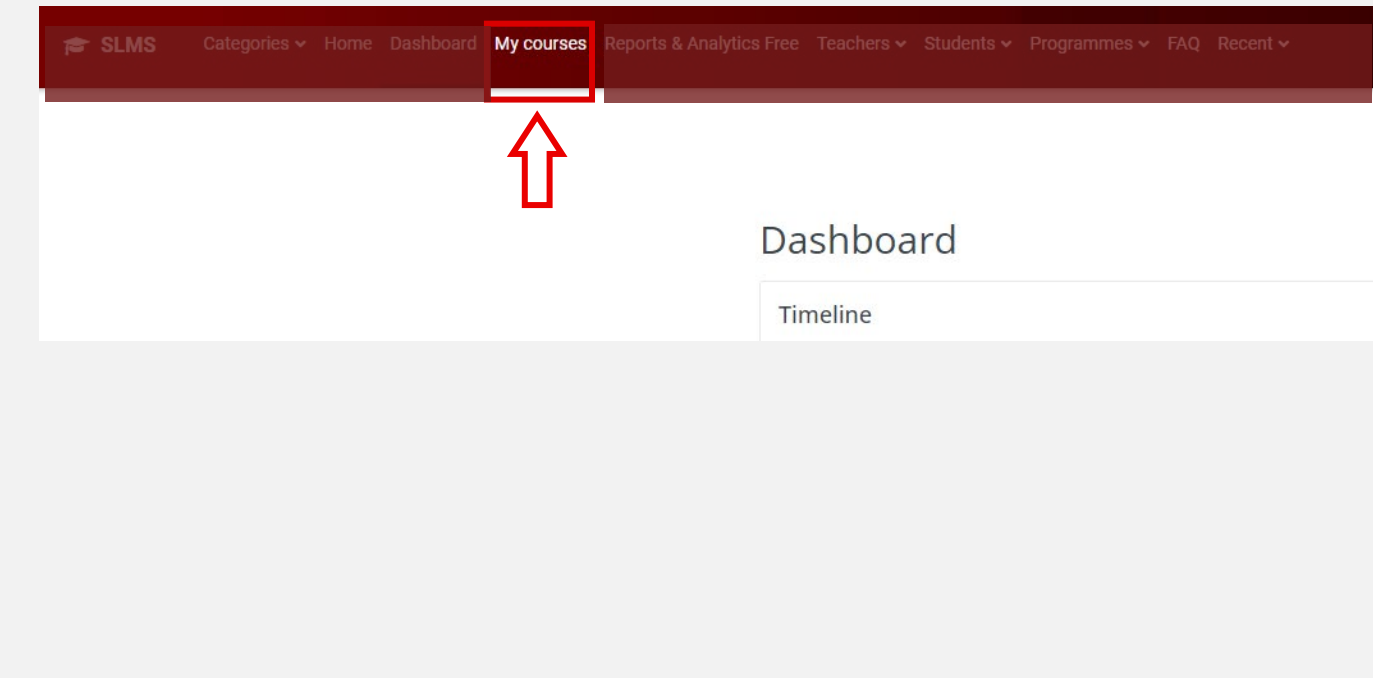

5. In the Course Overview section, select the course which you would like to access.

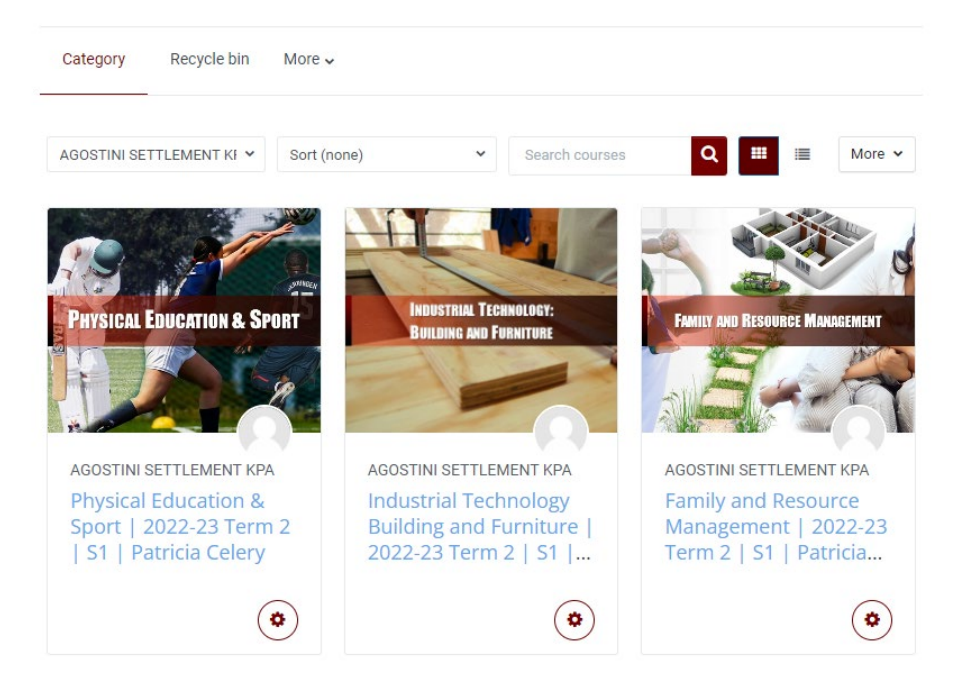

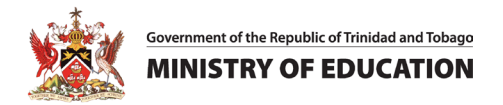

6. Once opened, navigate to the course and lesson which you would like to customize or update.

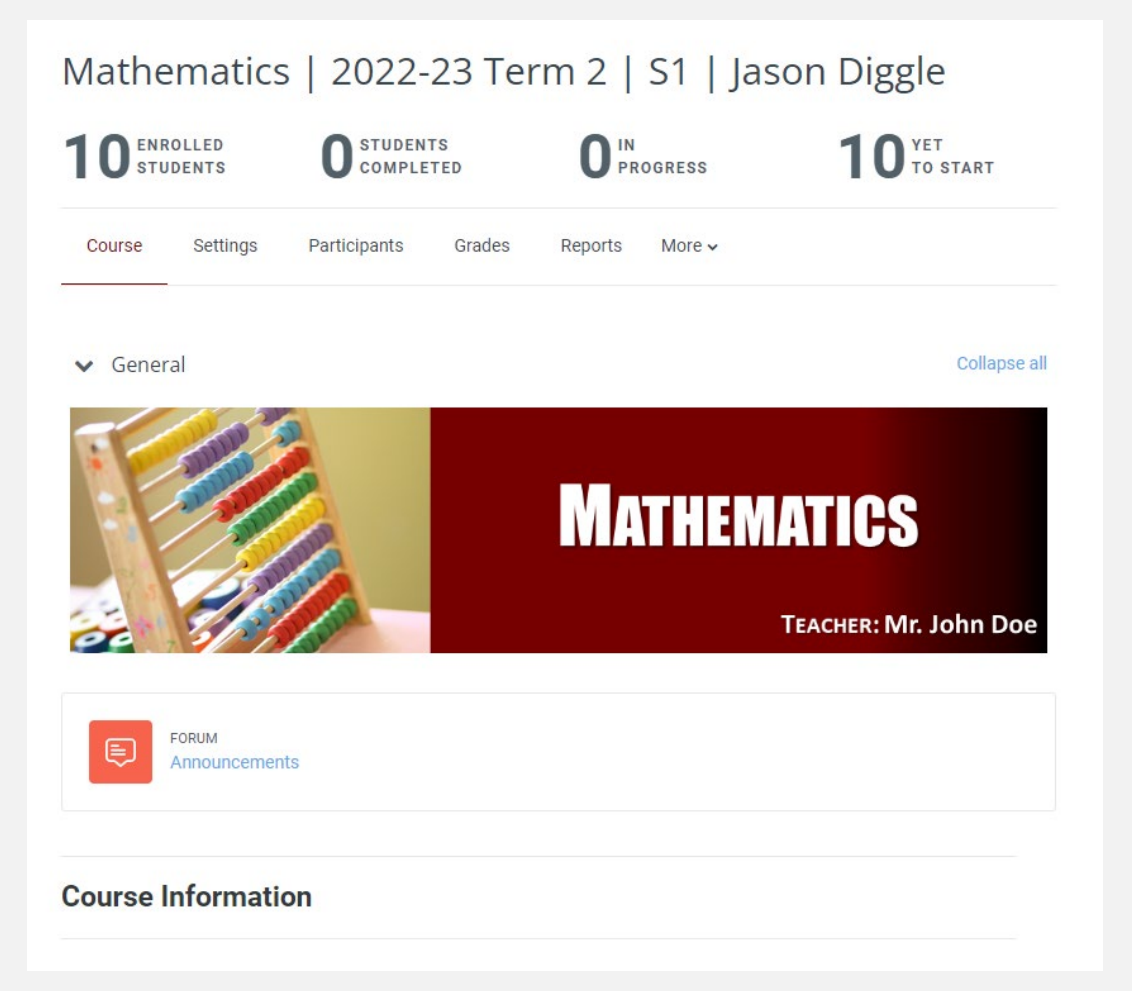

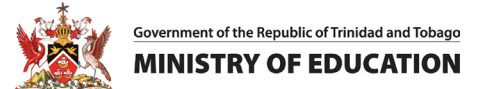

### **Activity #2** – Edit the Objectives

1. Navigate to the "My courses" page using the top menu and select your course. [If you are logging in, go to Activity #1 in this guide and complete Steps 1-6].

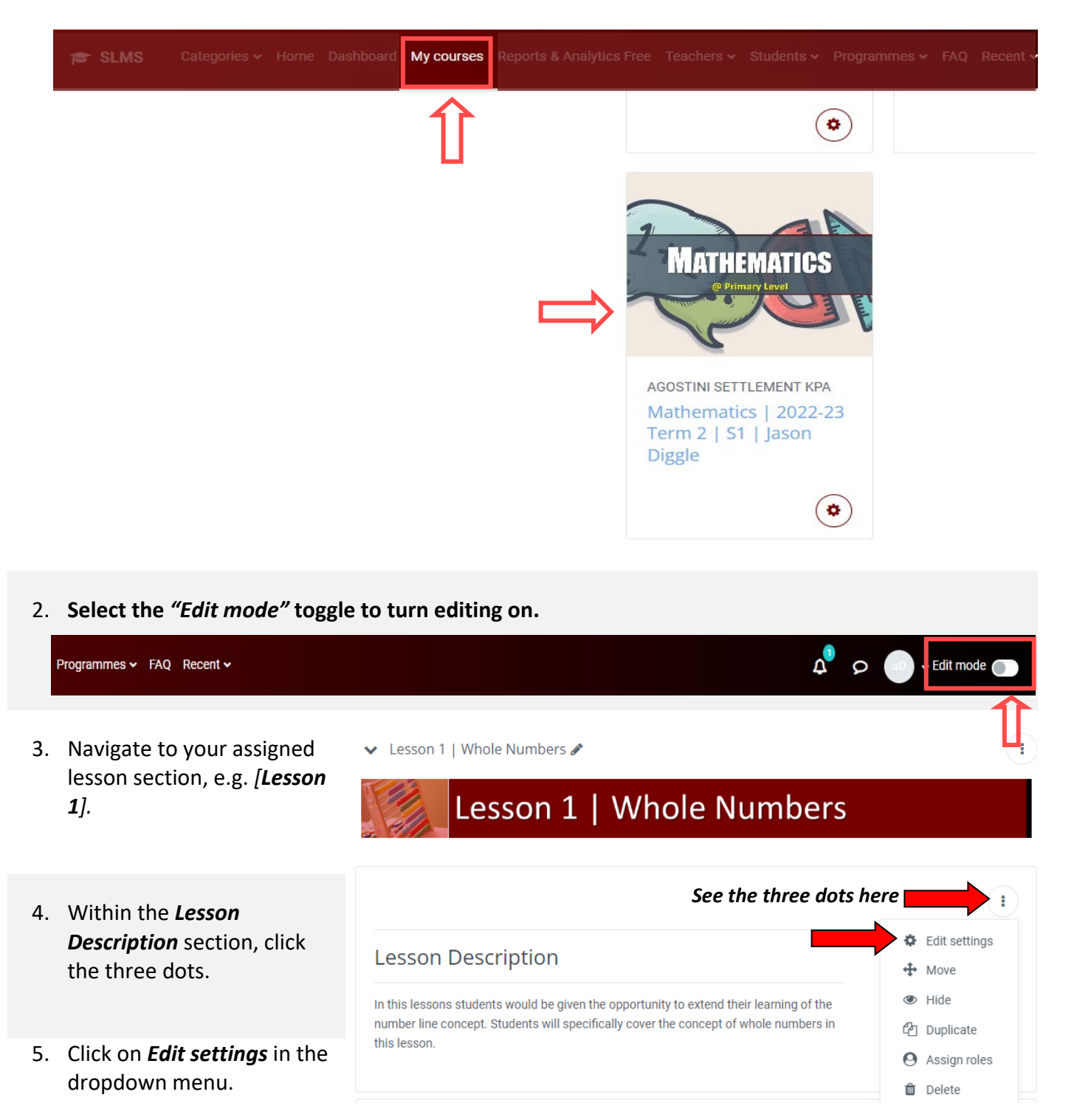

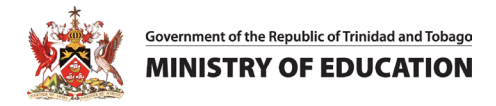

6. In the General section, replace the text under *Lesson Description* with

#### "In this lesson, you will learn how to add and subtract".

| Text                             | ↓     A ▼     B     I     III     IIII     IIIII     IIIIIIII       (2)     (2)     (2)     (4)     (4)     (4)     (4) |
|----------------------------------|----------------------------------------------------------------------------------------------------|
|                                  | Lesson Description                                                                                                    |
|                                  |                                                                                                    |
| > Common mod                     | lule settings                                                                                                    |
| > Restrict access                | 5                                                                                                    |
| > Activity comple                | etion                                                                                                    |
| > Tags                           |                                                                                                    |
| <ul> <li>Competencies</li> </ul> |                                                                                                    |
|                                  |                                                                                                    |

- 7. Click Save and return to course. Repeat steps 4 & 5 for Lesson Objectives.
- 8. In the General section, replace the text under *Lesson Objectives* with:

#### "Addition and Subtraction

- 1. Adding Whole numbers
- 2. Adding Decimal Fractions
- 3. Adding Common Fractions."

**NOTE:** Click on the ordered list with numbers in the editor to number each item.

| <ul> <li>Lesson Objectives</li> <li>Addition and Subtraction         <ol> <li>Adding Whole numbers</li> <li>Adding Decimal Fractions</li> <li>Adding Common Fractions.</li> </ol> </li> <li>Common module settings</li> <li>Restrict access</li> <li>Activity completion</li> <li>Tags</li> <li>Competencies</li> </ul> | Text                           |                                                                                                    |
|----------------------------------------------------------------------------------------------------|--------------------------------|----------------------------------------------------------------------------------------------------|
| Addition and Subtraction<br>1. Adding Whole numbers<br>2. Adding Decimal Fractions<br>3. Adding Common Fractions.<br>Common module settings<br>Restrict access<br>Activity completion<br>Tags<br>Competencies                                                                                                    |                                | Lesson Objectives                                                                                                 |
| <ul> <li>&gt; Common module settings</li> <li>&gt; Restrict access</li> <li>&gt; Activity completion</li> <li>&gt; Tags</li> <li>&gt; Competencies</li> </ul>                                                                                                    |                                | Addition and Subtraction<br>1. Adding Whole numbers<br>2. Adding Decimal Fractions<br>3. Adding Common Fractions. |
| <ul> <li>&gt; Restrict access</li> <li>&gt; Activity completion</li> <li>&gt; Tags</li> <li>&gt; Competencies</li> </ul>                                                                                                    | <ul> <li>Common mod</li> </ul> | lule settings                                                                                                    |
| <ul> <li>Activity completion</li> <li>Tags</li> <li>Competencies</li> </ul>                                                                                                    | > Restrict access              | 5                                                                                                    |
| <ul><li>&gt; Tags</li><li>&gt; Competencies</li></ul>                                                                                                    | > Activity compl               | etion                                                                                                    |
| > Competencies                                                                                                    | > Tags                         |                                                                                                    |
|                                                                                                    |                                |                                                                                                    |

Click Save and return to course when completed.

#### Activity #3 – Leave an Announcement

1. Go to your course page.

[If you are logging in, go to Activity #1 in this guide and complete Steps 1-6 to get to the course page].

2. Select the Announcements Forum in the General section.

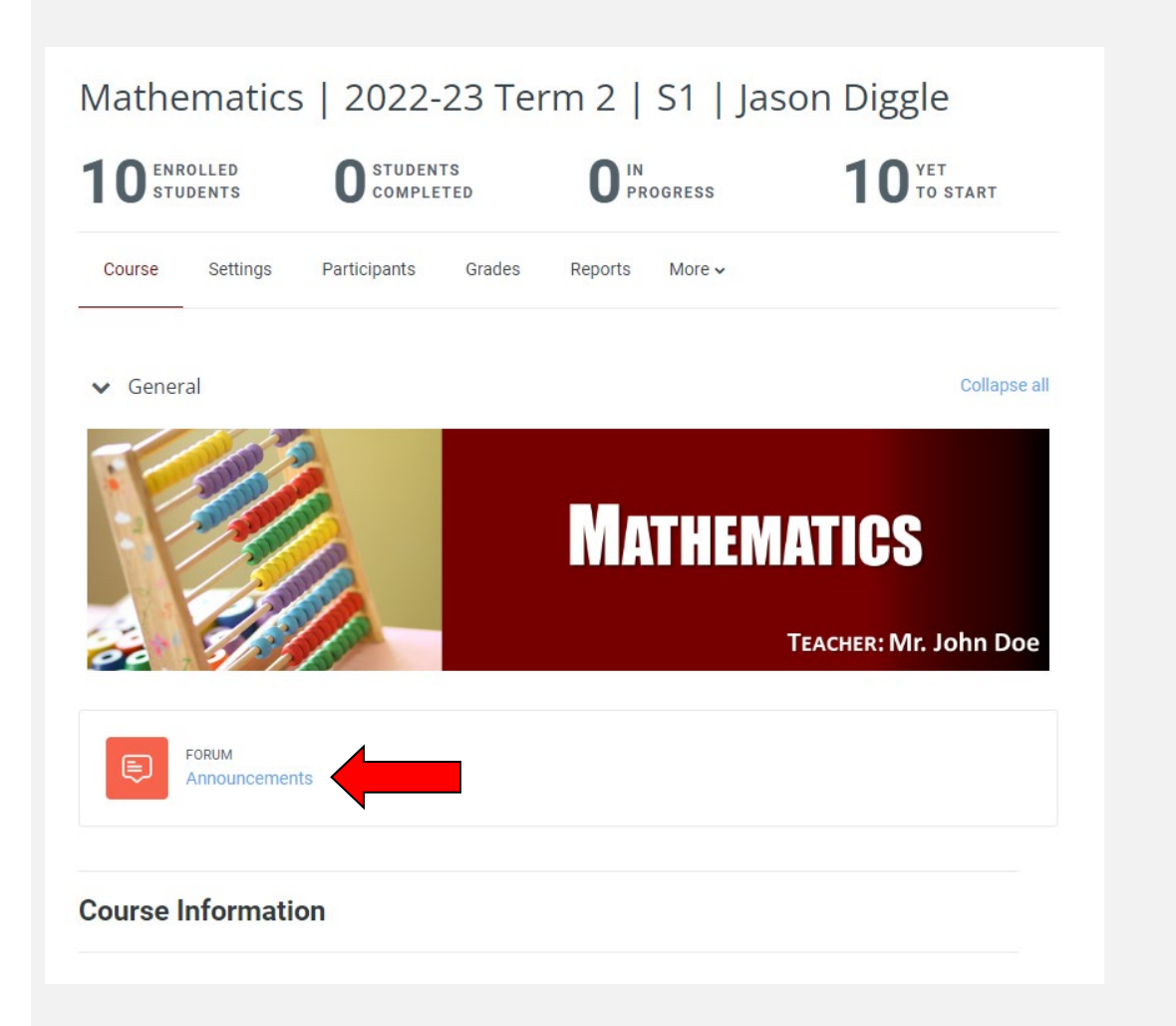

**NOTE:** The Announcement forum is different from other forums since it is a one-way communication tool to which only teachers can post. Students are not able to reply to these posts or create their own discussions. By default, everyone enrolled in the course will receive an email for every topic posted in announcements.

3. Click the *Add discussion topic* button.

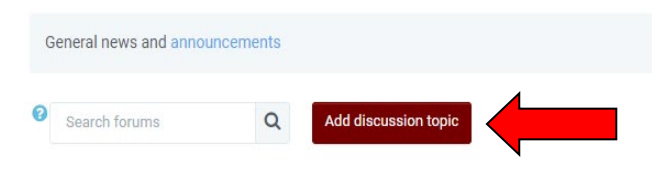

4. In the *Subject* field type: "*Welcome Announcement for Lesson [Replace this with your Lesson number]".* E.g. Lesson 1.

5. In the *Message* field type: *"Your message here.",* then click *Advanced* next to the *Cancel* button, to display more fields.

| General news and announcements               |                                                    |
|----------------------------------------------|----------------------------------------------------|
| Search forums     Q     Add discussion topic |                                                    |
| Subject                                      | Welcome Announcement for Lesson                    |
| Message 0                                    | 0<br>Ⅰ A - B <i>I</i> ≔ ≡ ≡ ≡ % % © ⊑ ≧ ∳ ■ ℓ∃ н.• |
|                                              | Welcome to your Mathematics Classroom.             |
|                                              | Post to forum Cancel Advanced                      |

6. Navigate to the *Display period* section. Enable the checkbox for the *Display end* date and change the date to *8 September 2023 at 8:00 a.m.* When completed click "*Post to forum* ".

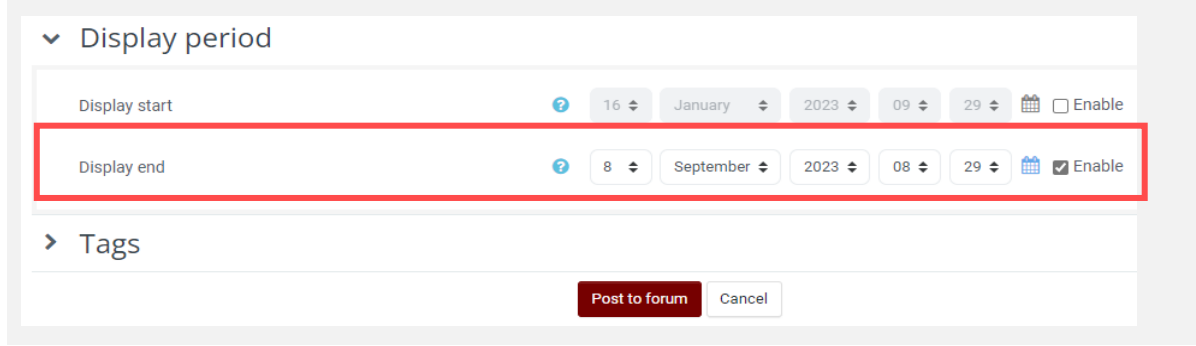

7. Click on the Announcement title [*Welcome Announcement for Lesson...*] to view your message.

|   | Discussion                        |
|---|-----------------------------------|
| ☆ | Welcome Announcement for Lesson 0 |

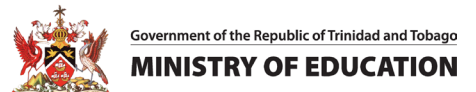

#### **Activity #4** – Design an Assessment – Adding Questions to the Question Bank

1. On your course page, select **More** (secondary top menu), and then select **Question bank**. [If you are not logged in, go to Activity #1 in this guide and complete Steps 1-6].

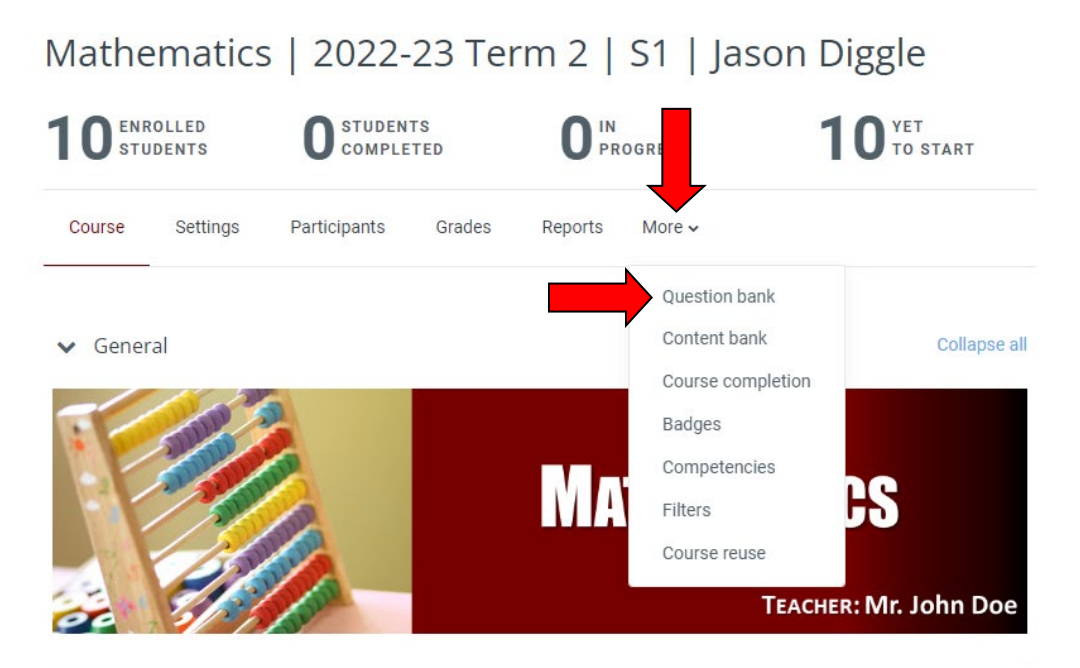

2. This will take you to the *Question bank* panel.

| Mathema                | tics   2022-               | 23 Ter          | m 2           | S1   Jas | son Diggle |
|------------------------|----------------------------|-----------------|---------------|----------|------------|
| Course Settir          | ngs Participants           | Grades          | Reports       | More 🗸   |            |
| Questions 🖨            |                            |                 |               |          |            |
| Question               | bank                       |                 |               |          |            |
| Select a category:     | Default for math-2023-t2-s | s1-jd           |               | \$       |            |
| The default category f | or questions shared in co  | ontext 'math-20 | 23-t2-s1-jd'. |          |            |
| No tag filters applied |                            |                 |               |          |            |
| Filter by tags         | ▼                          |                 |               |          |            |
| □ Show question text   | t in the question list     |                 |               |          |            |
| Search options 🔻       |                            |                 |               |          |            |
| Also show question     | ns from subcategories      |                 |               |          |            |
| □ Also show old ques   | stions                     |                 |               |          |            |
| Create a new question  | ı                          |                 |               |          |            |
|                        |                            |                 |               |          |            |

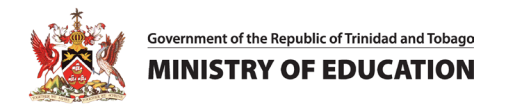

3. Click on *Create a new question.* Then choose a question type to add, a new window will open.

| Question bank                                                  |
|----------------------------------------------------------------|
| Select a category: Default for Math 01 🗢                       |
| The default category for questions shared in context 'Math 01' |
| No tag filters applied                                         |
| Filter by tags                                                 |
| Show question text in the question list                        |
| Search options 💌<br>Z Also show questions from subcategories   |
| □ Also show old questions                                      |
| Create a new question                                          |

In the window choose the *multiple-choice* option, then select *Add*. The "Adding a Question" page will then open.

| Cho | 00                | se a quest                 | tion     | type      | to add          |               | ×        |
|-----|-------------------|----------------------------|----------|-----------|-----------------|---------------|----------|
| QUE | STIC              | ONS                        | <b>A</b> | Allows th | ne selection of | a single or   | multiple |
| ۲   | i≡                | Multiple choice            | ٦.       | respons   | es from a pre-  | defined list. |          |
| 0   | ••                | True/False                 |          |           |                 |               |          |
| 0   | H                 | Matching                   |          |           |                 |               |          |
| 0   |                   | Short answer               |          |           |                 |               |          |
| 0   |                   | Numerical                  |          |           |                 |               |          |
| 0   |                   | Essay                      |          |           |                 |               |          |
| 0   | 2+2<br>= ?        | Calculated                 |          |           |                 |               |          |
| 0   | <u>2+2</u><br>= ? | Calculated multichoice     |          |           |                 |               |          |
| 0   | 2#2<br>=-?        | Calculated simple          |          |           |                 |               |          |
| 0   | ٠ţ٠               | Drag and drop<br>into text |          |           | п               |               |          |
| 0   | •\$•              | Drag and drop<br>markers   | •        |           | <u>V</u>        |               |          |
|     |                   |                            |          |           | Add             | C             | Cancel   |

- 5. Under Adding a Multiple choice question, in the General section
  - i. Enter [your assigned Lesson Addition] e.g. "Lesson 1 Addition" into the Question name field.
  - ii. Enter "What is 1 + 1?" into the Question text area.
  - iii. The *Default mark* can be set from 1 to 5. In this example we will use "5".

| - | General       |                                                                                                    |
|---|---------------|----------------------------------------------------------------------------------------------------|
|   | Category      | Default for mathematics1 (1) 🔹                                                                                                    |
|   | Question name | Lesson 1 - Addition                                                                                                    |
|   | Question text | I         I         I |
|   |               | What is 1 + 1 ?                                                                                                    |
|   |               |                                                                                                    |
|   |               |                                                                                                    |
|   |               |                                                                                                    |
|   |               |                                                                                                    |
|   |               |                                                                                                    |
|   |               |                                                                                                    |
|   |               |                                                                                                    |
|   | Default mark  | 5                                                                                                    |
|   |               |                                                                                                    |

- 6. Scroll to the *Answers* section.
  - i. Add the number "2" to the Choice 1 field.
  - ii. Select "100%" from the dropdown menu in the Grade field.
     (This will indicate that this choice is the correct answer and leads to an award of the full 5 points for the question if selected.)
  - iii. Enter "Well Done!" into the Feedback field.

| Answers  |                                                                                                    |
|----------|----------------------------------------------------------------------------------------------------|
| Choice 1 | Image: Image: Image |
|          | 2                                                                                                    |
| Grade    | 100% 🗢                                                                                                    |
| Feedback | Image: Image: Image |
|          | Well done!                                                                                                    |
|          |                                                                                                    |
| Choice 2 | I         I         II         II         II         III         III         IIII         IIII         IIIII         IIIIIIIIIIIIIIIIIIIIIIIIIIIIIIIIIIII                                                                                                    |

iv. Add as many additional choices as you would like and change the *Grade* to "*None*". Then navigate to the bottom of page and click *Save changes*.

#### Activity #5 – Design an Assessment – Creating a Quiz

- 1. Navigate to your course page. [If you are not logged in, go to Activity #1 in this guide and complete Steps 1-6].
- 2. In the menu bar at the top of your course page, toggle *Editing mode* to on. [If the editing mode is already on, the toggle will be red.] Edit mode (
- 3. Navigate to the end of your assigned lesson and click on 🕀 Add an activity or resource

| Lesson Content                                       |              |
|------------------------------------------------------|--------------|
| Please engage with the following learning materials: |              |
| PAGE<br>Video - Pattern In Whole Numbers - Part 1    | Mark as done |
| PAGE<br>Video - Pattern In Whole Numbers - Part 2    | Mark as done |
|                                                      | (1           |
| Lesson Activities                                    |              |
| Quiz<br>Quiz 1 - Guess The Whole Numbers             | Mark as done |
| + Add an activity or resource                        |              |

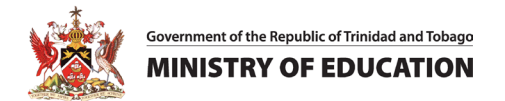

**NOTE:** By default, the panel opens to **All** and shows all resources and activities. If you have starred favorite activities or resources, the panel will open to **Starred**.

| Search                |                    |                           |               |                                |                  |
|-----------------------|--------------------|---------------------------|---------------|--------------------------------|------------------|
| All Activities        | Resources          |                           |               |                                |                  |
| চি<br>Assignment<br>ঐ | රේ<br>Chat<br>ය (j | <b>?</b><br>Choice<br>☆ ① | Database      | ि<br>External tool<br>र्द्र ां | Feedback         |
| Forum<br>☆ ①          | Glossary<br>☆      | <b>H5</b> P<br>☆ ①        | Lesson<br>☆ ① | Quiz<br>☆                      | SCORM<br>package |
| Survey                | Wiki               | Workshop                  |               | Û                              |                  |

4. To view only activities, select the *Activities* tab and choose the *Quiz* activity.

5. In the General section,

v. In the Name field type "Addition and Subtraction Quiz".

vi. In the Description field type "This quiz consists of two questions. Please read all instructions

carefully."

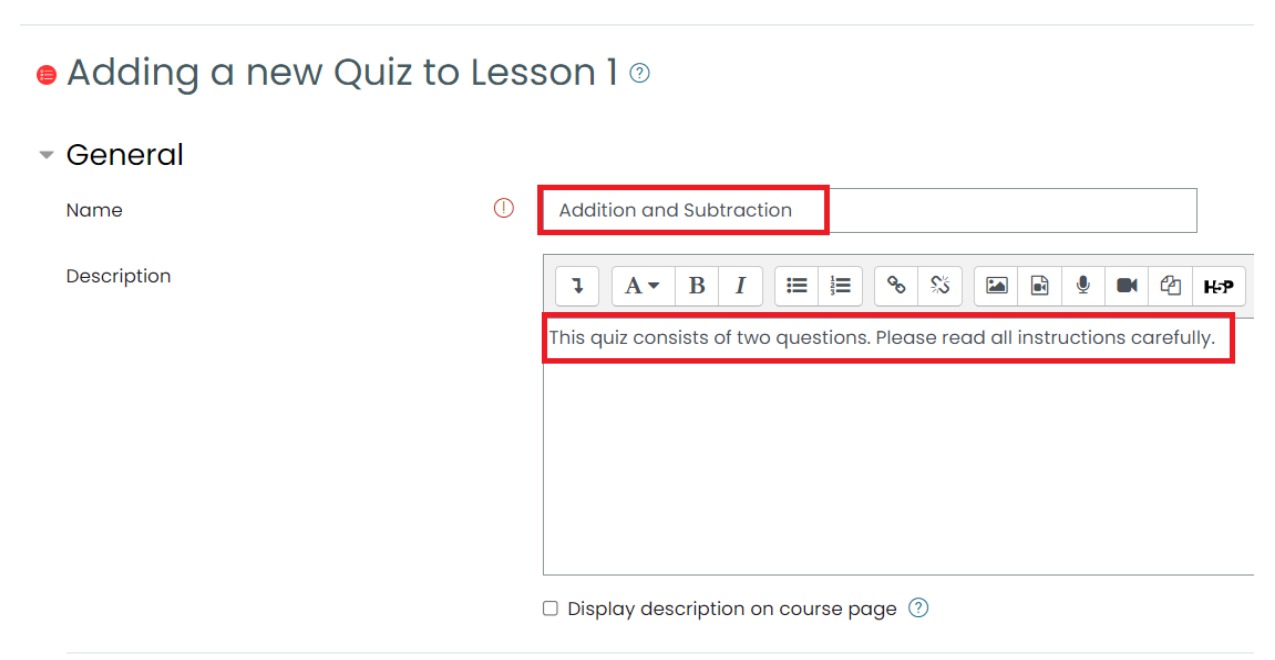

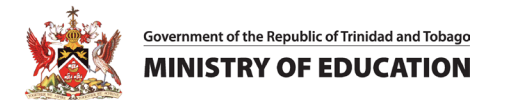

6. Scroll down to the Grade section and set the *Grade to pass* value to *"10"*, set the *Attempts allowed* value to *"1"*. Once completed navigate to the end of the page and click "*Save and Display*".

| <ul> <li>Grade</li> </ul> |                  |
|---------------------------|------------------|
| Grade category            | Uncategorised \$ |
| Grade to pass             | 10               |
| Attempts allowed          | 1 \$             |

**NOTE:** *Grade categories* are useful for grouping assignments together, calculating subtotals, and making special calculations. The *End-of-Term test* and *classroom activities* calculations, for instance, would fall under two Grade categories.

You'll see that there is just one grade category, "Uncategorized", available for choosing; adding a Grade category is not required for this activity.

7. On the Quiz page, click *Edit quiz* to edit the quiz.

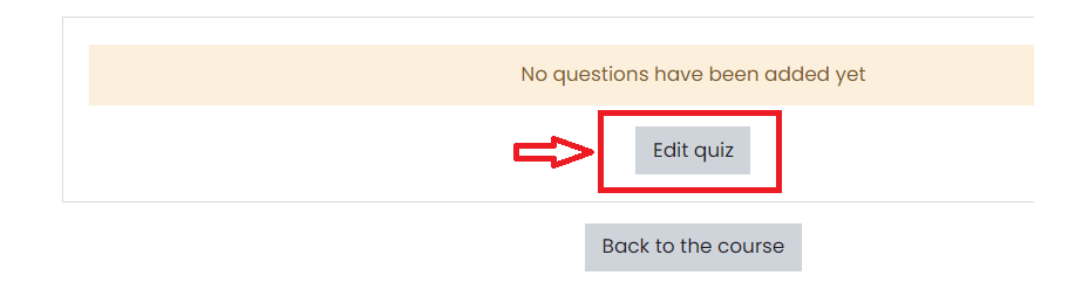

8. Locate the Add menu on the right side of the screen and choose + from question bank.
 Editing quiz: Addition and Subtraction Quiz<sup>®</sup>
 Questions: 0 | This quiz is open
 Maximum grade 10.00 Save
 Repaginate Select multiple items
 Total of marks: 0.00
 Shuffle <sup>®</sup>
 Add <sup>®</sup>
 a new question
 from question bank
 a random question

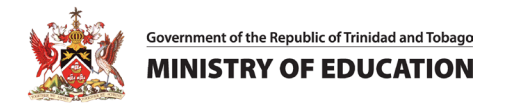

9. Select the checkbox next to the quiz question created in Activity #4 and click "Add selected question

#### to the quiz".

| Add from the question bank at the end                              |
|--------------------------------------------------------------------|
| Select a category: Default for mathematics1 (1)                    |
| The default category for questions shared in context 'mathematics' |
| No tag filters applied                                             |
| Filter by tags   Search options                                    |
| Also show questions from subcategories                             |
| □ Also show old questions                                          |
| ✓ T <sup>▲</sup> Question                                          |
| ⊕ 🗹 🗄 Lesson 1 - Addition What is 1 + 1?                           |
| Add selected questions to the quiz                                 |

Note: i. You can click on the magnifying glass icon to preview your quiz.

| Page 1                                | Add - |
|---------------------------------------|-------|
| E 🕸 Lesson 1 - Addition What is 1+1 ? |       |
| 1 🗨 🖞 5.00 🖉                          |       |
|                                       | Add - |

ii. You can add multiple items to the quiz by repeating step 8.

## Activity #6 – Setting Up The Gradebook

NOTE: This activity will show you how to set up the Gradebook in your courses..

1. Navigate to your course and open it.

[If you are logging in, go to Activity #1 in this guide and complete Steps 1-6].

2. Click on the Grader report drop down, then select Gradebook setup.

| SLMS Categories → Home D   | ashboard My courses | Reports & Analytics Free Teachers 🗸 Students 🗸 Program |
|----------------------------|---------------------|--------------------------------------------------------|
|                            |                     |                                                        |
|                            |                     |                                                        |
| Mathematics   2            | 2022-23 Ter         | m 2   S1   Jason Diggle: Vie                           |
| Cours Settings Part        | icipants Grades     | Reports More 🗸                                         |
| Grader report 🗸            |                     |                                                        |
| • View                     |                     |                                                        |
| Grader report              |                     |                                                        |
| Grade history              | )                   |                                                        |
| Overview report            | EFGHIJ              | K L M N O P Q R S T U V W X Y Z                        |
| Single view                | FGHIJK              | LMNOPQRSTUVWXYZ                                        |
| User report                |                     |                                                        |
| • Setup                    |                     | Mathematics   2022-23 Term                             |
| Gradebook setup            | Email address       | 🗹 Quiz 1 - Guess The Whole 🗢 🖋 🔰 Cou                   |
| Course grade settings      | student1@webpor     | taltt.com                                              |
| Preferences: Grader report | oradoni r @rrobpor  |                                                        |
| More                       | student10@webpo     | rtaltt.com -Q                                          |
| Scales                     | C I                 |                                                        |
| Grade letters              | student2@webpor     | taltt.com -Q                                           |
| Import                     |                     |                                                        |
| Export                     | student3@webpor     | -O                                                     |

3. You will be taken to the Gradebook Setup page where you will be able to view each lesson activity on a table. The table displays the following;

- Name shows the Grade groups for each lesson assessment.
- Weights show the total of the weighted score.
- Max grades are equivalent to 100.

4. Use the Edit buttons in the Actions list to: edit the settings of the assignment, hide the assignment

or reset the scores given for each item.

| adebook setup Course grade settings Preferences: Grader report |           |           |        |
|----------------------------------------------------------------|-----------|-----------|--------|
| ame                                                            | Weights ⑦ | Max grade | Action |
| Mathematics-John Smith                                         |           |           | Edit 🝷 |
| Core Assessment 1                                              | 85.0      | -         | Edit 🔻 |
|                                                                |           | 100.00    | Edit 🝷 |
| 1 OCursework 1                                                 | 90.0      |           |        |
| Conservour                                                     | 90.0      |           | Edit * |

5. Click on a specific assessment to view a summary of that assignment's details.

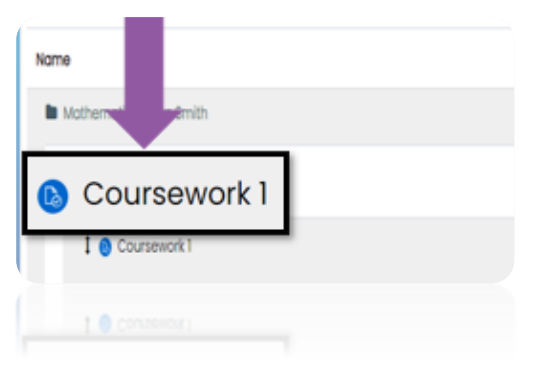

6. In the activity summary, click "View all submissions" to see a list of the students' names in alphabetical order, their email addresses, their submission status and the edit icon. Click on the "Grade" to grade all submissions for that activity.

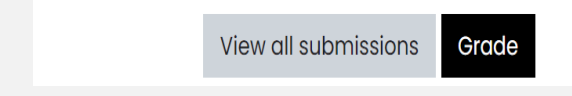

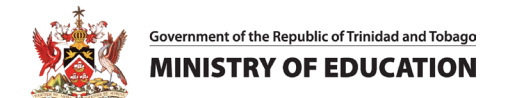

7. To manage your scales, click on the Grader report dropdown and choose Scales under the More

| menu.           |              |           |        |          |        |           |            |                   |
|-----------------|--------------|-----------|--------|----------|--------|-----------|------------|-------------------|
| Course Se       | ettings      | Participa | nts    | Grad     | es     | Reports   | N          | ∕lore ∽           |
| Grader report 👻 | -            |           |        |          |        |           |            |                   |
| • View          |              |           |        |          |        |           |            |                   |
| Grader repo     | rt           |           |        |          |        |           |            |                   |
| Grade histor    | у            | )         |        |          |        |           |            |                   |
| Overview rep    | port         | E         | FG     | HI       | J      | K L M     | Ν          | 0 P Q R           |
| Single view     |              | F         | G      | HI       | JK     | LM        | NO         | P Q R S           |
| Grade sumn      | nary         |           |        |          |        |           |            |                   |
| User report     |              |           |        |          |        |           | Mat        | nematics   2022   |
| • Setup         |              |           | Emai   | laddres  | ss     |           | <b>Y</b> ( | Quiz 1 - Guess Tl |
| Gradebook       | setup        |           | etud   | ont1@w   | obport | altt com  |            |                   |
| Course grad     | e settings   |           | stuut  | ant i @w | epport | ann.com   |            |                   |
| Preferences     | : Grader rep | oort      | etud   | opt10@   | vobpo  | taltt.com |            |                   |
| ∘ More          |              |           | stude  | ntrow    | wenhoi | tant.com  |            |                   |
| Scales          |              |           | otuda  | n+2 Que  | abpart | altt aam  |            |                   |
| Grade letters   | S            |           | stude  | entz@w   | epport | attt.com  |            |                   |
| Import          |              |           | otude  | ont2@    | abnart | altt oom  |            |                   |
| Export          |              |           | รเนนิย | επιοωw   | enhour | ant.com   |            |                   |
|                 |              |           |        |          |        |           |            |                   |

8. There are two types of preset scales to choose from; Custom scales or Standard scales. You can add your own scale by clicking Add a new scale.

| Custom scales                                                                                                    |      |      |
|----------------------------------------------------------------------------------------------------|------|------|
| Standard scales                                                                                                    |      |      |
| Scale                                                                                                    | Used | Edit |
| Separate and Connected ways of knowing<br>Mostly separate knowing, Separate and connected, Mostly connected knowing | No   | 袋 ①  |
| Default competence scale<br>Not yet competent, Competent                                                            | Yes  | ŝ    |
| Add a new scale                                                                                                    |      |      |

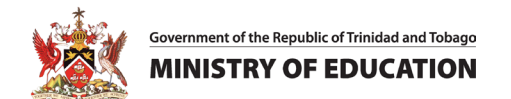

9. To manage your Grade letters, click on the Grader report dropdown and choose Grade letters under

| Course        | Settings        | Partici | pan       | ts Grades        | Reports     | More 🗸             |
|---------------|-----------------|---------|-----------|------------------|-------------|--------------------|
| Grader report | •               |         |           |                  |             | •                  |
| > View        |                 |         |           |                  |             |                    |
| Grader        | report          |         |           |                  |             |                    |
| Grade         | history         |         | )         |                  |             |                    |
| Overvie       | ew report       |         | E         | FGHIJ            | K L M       | NOPQR              |
| Single        | view            |         | F         | GHIJI            | K L M I     | NOPQRS             |
| Grade         | summary         |         |           |                  |             |                    |
| User re       | port            |         |           |                  |             | Mathematics   2022 |
| > Setup       |                 |         |           | Email address    |             | 🗹 Quiz 1 - Guess T |
| Gradeb        | ook setup       |         |           | atudanti Ourshaa |             |                    |
| Course        | grade settings  | ;       | •         | student i @webpo | rtaitt.com  |                    |
| Prefere       | ences: Grader r | eport   |           |                  |             |                    |
| • More        |                 |         | r         | student10@webp   | ortaltt.com |                    |
| Scales        |                 |         |           |                  |             |                    |
| Grade I       | etters          |         |           | student2@webpo   | rtaltt.com  |                    |
| Import        |                 |         |           |                  |             |                    |
| Export        |                 |         | <b>AP</b> | student3@webpo   | rtaltt.com  |                    |

#### the More menu.

| View Edit |         |               |
|-----------|---------|---------------|
|           | Edit    | grade letters |
| Highest   | Lowest  | Letter        |
| 100.00 %  | 93.00 % | А             |
| 92.99 %   | 90.00 % | A-            |
| 89.99 %   | 87.00 % | B+            |
| 86.99 %   | 83.00 % | В             |
| 82.99 %   | 80.00 % | В-            |
| 79.99 %   | 77.00 % | C+            |
| 76.99 %   | 73.00 % | С             |
| 72.99 %   | 70.00 % | C-            |
| 69.99 %   | 67.00 % | D+            |
| 66.99 %   | 60.00 % | D             |
| 59.99 %   | 0.00 %  | F             |
|           | Edit    | grade letters |

- 10. Click on **"Import"** to upload a file with previously graded assignments. This file must be in one of the following formats:
- CSV file
- Spreadsheet
- XML file

11. Click on "**Export**" to download your grade report to your device in any of the available formats:

- OpenDocument spreadsheet
- Plain text file
- Excel spreadsheet
- XML file

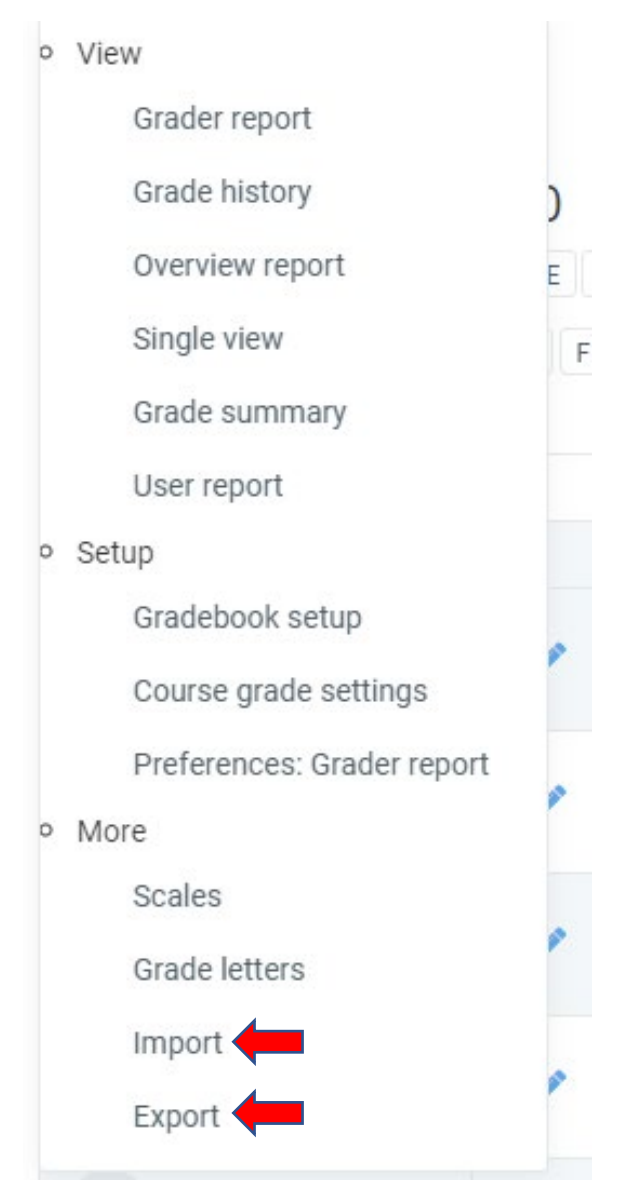

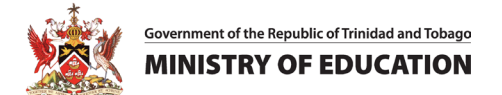

#### Activity #7 – Using a Safe Exam Browser

**NOTE:** This activity shows how to use a safe exam browser.

1. Download the Safe Exam Browser on your device from https://safeexambrowser.org/download en.html

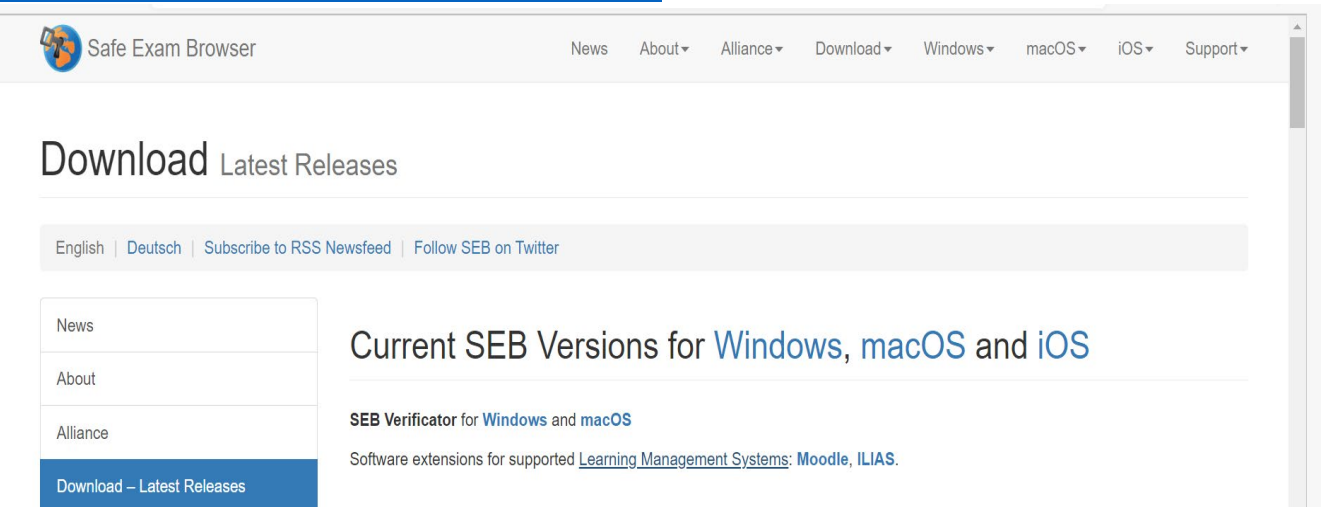

2. Choose the version that is compatible with your device's operating system. We will use Windows.

| Download – Latest Releases                       | Software extensions for supported Learning Management Systems: Moodle, ILIAS.                                                      |
|--------------------------------------------------|----------------------------------------------------------------------------------------------------|
| Download – Old Releases                          | Windows                                                                                                    |
| Documentation Windows                            |                                                                                                    |
| Documentation macOS                              | € Safe Exam Browser 3.4.0 for Windows                                                                                              |
| Documentation iOS                                | Safe Exam Browser 3.4.0 for Windows 8.1, 10 and 11                                                                                 |
| Support                                          | Download from GitHub project site.                                                                                                 |
| https://safeexambrowser.org/download_en.html#LMS | This feature update introduces major accessibility improvements, fixes the parent-child relationship for Javascript popup windows, |

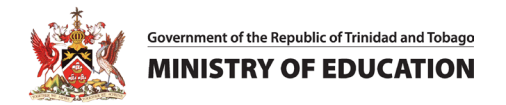

3. A tab will open, and the installation file will begin downloading.

| Home / Browse / S     | Safe Exam Browser<br>Safe E<br>Brought to you by: | Xam     | Bro                  | DWSER<br>bsupport |           |      |            | ope<br>exc<br>•⊗ si | N SOURCE<br>ECILIENCE<br>DURCEFORGE | START                                       |
|-----------------------|---------------------------------------------------|---------|----------------------|-------------------|-----------|------|------------|---------------------|-------------------------------------|---------------------------------------------|
| ****                  | ★ 20 Reviews                                      | 🦁       | Downlo<br>Get Update | Dads: 68,447      | This Week |      | Last Updat | e: 202              | 2-10-11                             | 3 simple steps                              |
| Mac Window<br>Summary | Files Reviews                                     | Support | Wiki                 | Mailing Lists     | Tickets • | News | Discussion | Git                 | SVN                                 | 1. Tap on "START"<br>2. Create your account |
| ₩ SEB_3.4.0           | .480_Setuexe                                      |         |                      |                   |           |      |            |                     |                                     | Show all                                    |

4. After the download has completed, launch the installation file. Select "I agree to the license terms and conditions" and click Install.

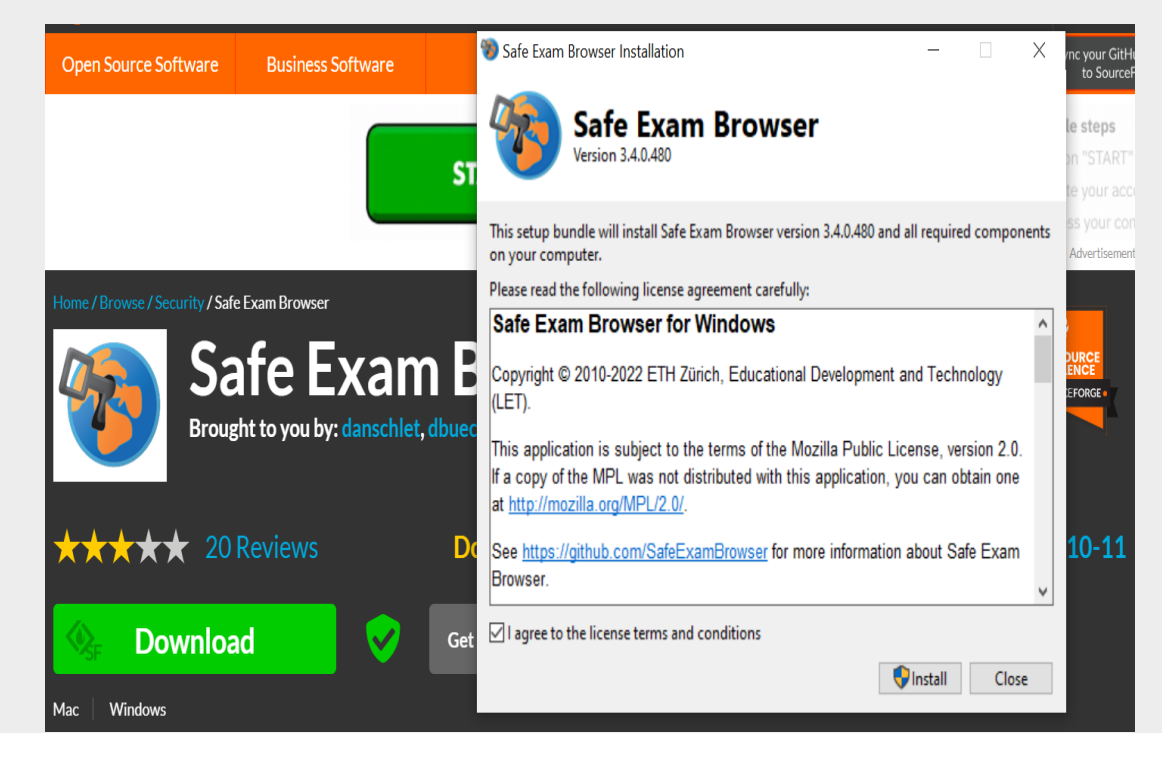

- 5. Once the Safe Exam Browser has been installed you can return to the SLMS.
- 6. Navigate to your course and open it. [If you are not logged in, go to Activity #1 in this guide and complete Steps 1-6].

7. In the menu bar, turn *Editing mode* on and navigate to the end of your assigned lesson where you

#### will click + Add an activity or resource

| Lesson Activities |              |
|-------------------|--------------|
| QUIZ              | Mark as done |

8. Select the **Quiz** activity, in the popup windows.

| Add an activity or res       | ource                         |                      |                        |             | ×                               |
|------------------------------|-------------------------------|----------------------|------------------------|-------------|---------------------------------|
| Search                       |                               |                      |                        |             |                                 |
| All Activities               | Resources                     |                      |                        |             |                                 |
| Assignment                   | Book<br>c ①                   | Chat                 | িপি<br>Choice<br>৫ ব্য | Database    | E<br>Edwiser Form<br>☆ <b>0</b> |
| िट्ट<br>External tool<br>☆ ❹ | েবু<br>Feedback<br>৫ ট        | File                 | Folder<br>☆ ❶          | Forum       | Glossary<br>☆ ❹                 |
| H5P<br>☆ ❹                   | IMS content<br>package<br>☆ ③ | Cesson<br>☆ <b>0</b> | Page<br>☆ ❹            | Quiz<br>☆ ❹ | SCORM package                   |
| Survey<br>☆ ❹                | Text and media area<br>会 3    | URL<br>☆ ❹           | wiki                   | Workshop    |                                 |

For details on setting up a Quiz please see activity #5 above.

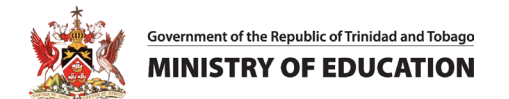

9. Navigate to the *Safe Exam Browser* section.

There are four options in the "Require the use of Safe Exam Browser" field.

- Select **no** if the Safe Exam Browser is not required in the quiz.
- Select "yes-configure manually" to configure your Safe Exam Browser manually.
- Select yes- "upload my own config" to upload your own Safe Exam Browser configuration file.
- Select "yes- Use SEB client config" to use a template configured by the site administration.

| 10. Se | lect " <b>yes-configure</b>                  | e mai | nually".                                                                              |   |  |  |  |  |
|--------|----------------------------------------------|-------|---------------------------------------------------------------------------------------|---|--|--|--|--|
|        | <ul> <li>Safe Exam Browser</li> </ul>        |       |                                                                                       |   |  |  |  |  |
|        | Require the use of<br>Safe Exam Browser      | ?     | Yes – Configure manually 🔶                                                            | ] |  |  |  |  |
|        | Show Safe Exam<br>Browser download<br>button | ?     | Yes – Configure manually<br>Yes – Upload my own config<br>Yes – Use SEB client config |   |  |  |  |  |

Select yes in the "Show Safe Exam Browser download button" field, and a button for Safe Exam

Browser download will show on the quiz start page.

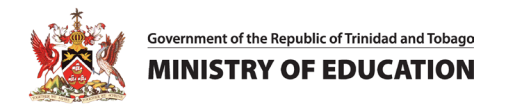

11. Select yes in the "Ask user to confirm quitting" field to allow users to confirm quitting the Safe

#### Examination when a quit link opens.

| Show Safe Exam<br>Browser download<br>button                                | ? | Yes 🗲                   |
|-----------------------------------------------------------------------------|---|-------------------------|
| Show Exit Safe Exam<br>Browser button,<br>configured with this<br>quit link | 0 |                         |
| Ask user to confirm<br>quitting                                             | ? | Yes 🗲                   |
| Enable quitting of SEB                                                      | ? | Yes 🗢                   |
| Quit password                                                               | ? | Click to enter text 🖉 👁 |
| Enable reload in exam                                                       | ? | Yes 🗢                   |
| Show SEB task bar                                                           | ? | Yes 🗢                   |

12. Navigate to the end of the page and select the *Save and display* button to return to the Quiz page.On the Quiz page, click the *Edit quiz* button to edit the quiz.

| Grading method: Highest grade    |
|----------------------------------|
| No questions have been added yet |
| Edit quiz                        |
| Back to the course               |
|                                  |

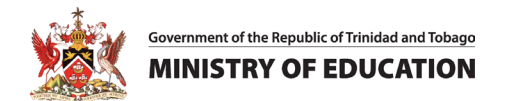

13. Locate the "Add" toggle link on the right side of your page. Select "Add," then select "from question

bank."

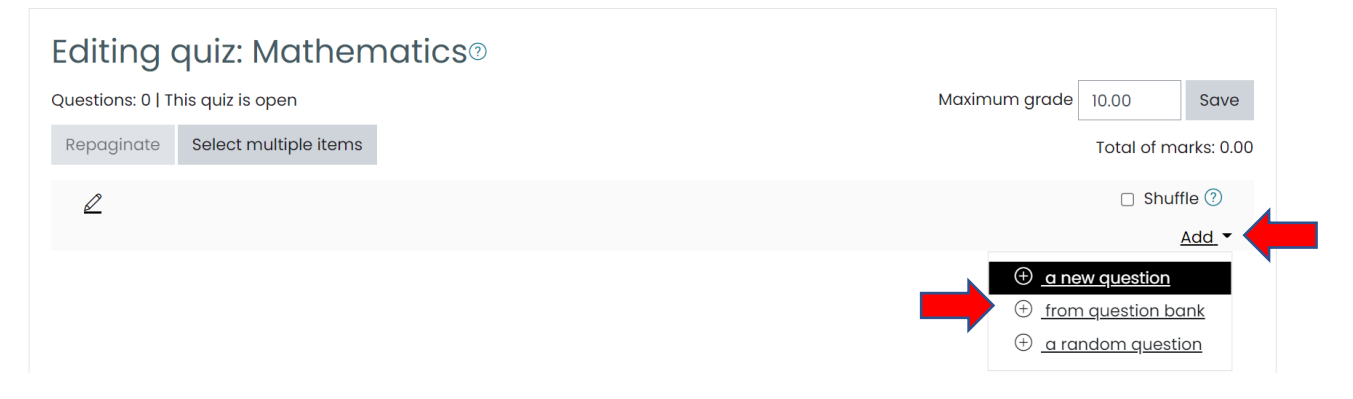

14. Select the checkbox next to the desired quiz questions and click "Add selected questions to the

|   |     | ,, |
|---|-----|----|
| q | uız | ΄. |

| Add from the question bank at the end                                                                                                    | × |
|----------------------------------------------------------------------------------------------------|---|
| Select a category:       Default for Math102 (1)         The default category for questions shared in context 'Math102'.         No tag filters applied         Filter by tags         Search options ▼         ✓ Also show questions from subcategories |   |
| <ul> <li>Also show old questions</li> <li></li></ul>                                                                                                    | Q |

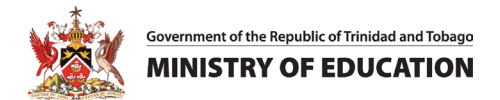

#### **15.** Click on the magnifying glass icon to preview your quiz.

| Repaginate     | Select multiple items | Total of marks: 5.00     |
|----------------|-----------------------|--------------------------|
|                |                       | 🗆 Shuffle 🕐              |
| Page 1         |                       | Add -                    |
| 1 <b>:</b> = { |                       | <b>Q</b> Ü 5.00 <u>∠</u> |
|                |                       | <u>Add</u> -             |

#### 16. After previewing the quiz select the "Close preview" button.

| Start again       Save       Fill in correct responses       Submit and finish       Close preview         Technical information       ⑦         Download this question in Moodle XML format       Collapse all         Attempt options       ⑧       Deferred feedback \$         How questions       ⑧       Deferred feedback \$ |                                  |                                |                  |                     |                |        | Ļ             |                |
|----------------------------------------------------------------------------------------------------|----------------------------------|--------------------------------|------------------|---------------------|----------------|--------|---------------|----------------|
| Technical information ▶ ⑦<br>Download this question in Moodle XML format<br>Collapse all<br>Attempt options<br>How questions ⑦ Deferred feedback ♀<br>behave                                                                                                    | Start again                      | Save                           | Fill i           | n correct responses | Submit and fin | iish ( | Close preview |                |
| How questions ⑦ Deferred feedback \$                                                                                                    | Technical infor<br>Download this | mation<br>question i<br>option | ⑦<br>n Mood<br>S | lle XML format      |                |        |               | ▼ Collapse all |
|                                                                                                    | How questi<br>behave             | ons                            | ?                | Deferred feedback   | \$             |        |               |                |
| Marked out of 5                                                                                                    | Marked out                       | of                             |                  | 5                   |                |        |               |                |

17. On returning to the quiz page, select the "Download configuration" button to download the

configuration file. After the file has been downloaded, locate, and open the file.

| arn.moe.gov.tt/mod/quiz/view.php? | ?id=1496223                                            | A* to 🔽 💿                | 3 < ⊕ ⊥        |
|-----------------------------------|--------------------------------------------------------|--------------------------|----------------|
| 1 Gmail 🚯 victorcole edid 650 🔇   | 🖇 download 🕒 Home - Instruction 🦞 Citation Machine: A. | Downloads                |                |
| Teachers 🔻 Students 👻 Pro         | ogrammes 🔻 FAQ                                         | config (6).seb           |                |
|                                   |                                                        | See more                 |                |
| ldition                           |                                                        |                          | ې <del>د</del> |
|                                   |                                                        |                          |                |
|                                   |                                                        |                          |                |
| This quiz has been conf           | figured so that students only attempt it using         | g the Safe Exam Browser. |                |
|                                   | Download configuration                                 |                          |                |
|                                   | Grading method: Highest grade                          |                          |                |
|                                   |                                                        |                          |                |
|                                   | Attempt quiz now                                       |                          |                |
|                                   |                                                        |                          |                |

 You will observe that you do not have access to any applications on your device while the Safe Exam Browser is running. To begin using the Safe Exam Browser select *Attempt quiz now*.

Attempt quiz now

#### Activity #8 – Planning a Lesson – Adding a Resource to the Course Page

- 1. In the menu bar at the top of your course page, turn *Editing mode* on. [If you are not logged in, go to Activity #1 in this guide and complete Steps 1-6].
- At the bottom of your Lesson, click *Add an activity or resource*. To view only **Resources**, select the *Resources* tab and select the *Label* resource.
- In the General section, under *Label Text*, select the *audio icon*, this will display the red recording button in a pop up.

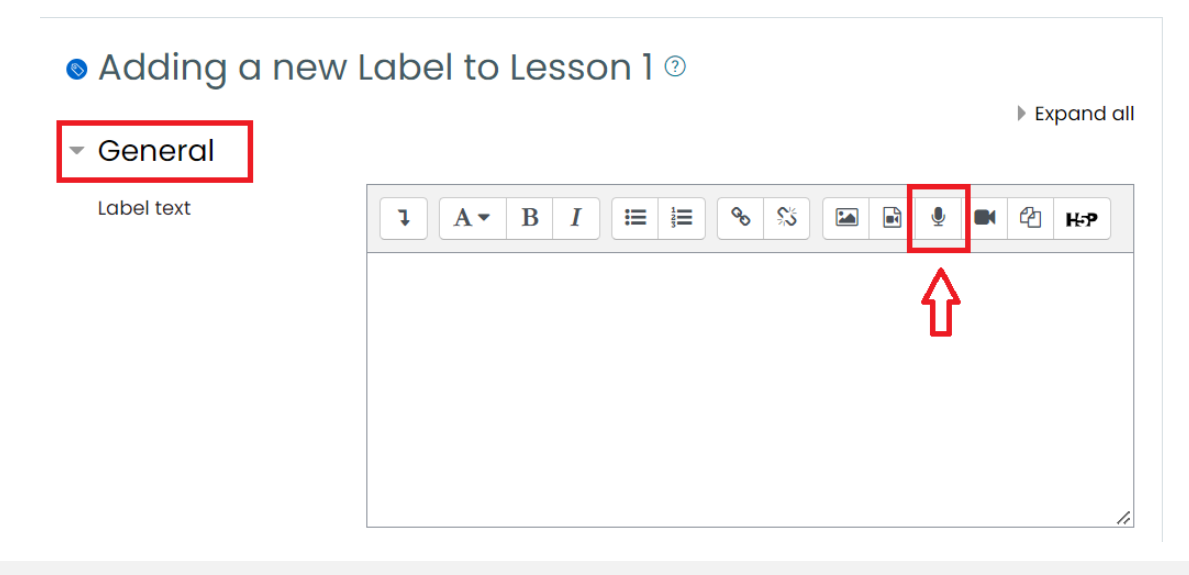

4. Click the Start recording button and say, "Welcome to My Classroom". Then, click Stop recording.

| Record audio |                        | ×          |
|--------------|------------------------|------------|
|              | Start recording        |            |
|              |                        | Expand all |
| Record audio |                        | × —        |
|              | Stop recording (02:00) |            |

**NOTE**: Recording must be allowed in your browser and you must have a working microphone connected to your device to record.

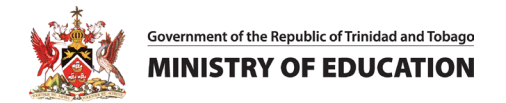

5. If this is your first-time recording, you will be prompted to allow your browser to use your Microphone. Click *Allow* on the pop up message shown below.

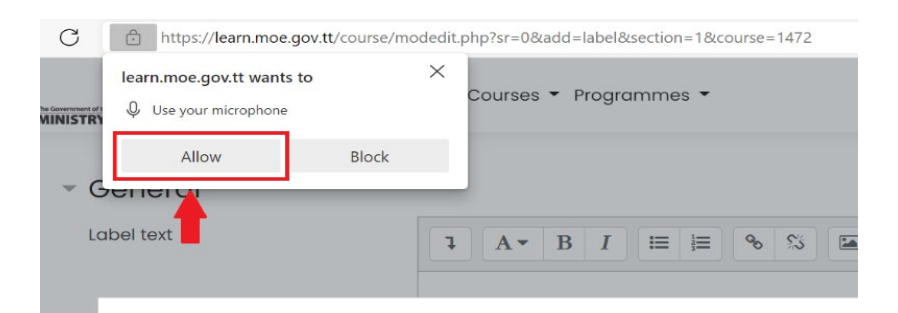

6. To allow recording, navigate to the top of your browser. On the the URL search bar and select the *microphone* icon.

| $\geq$ | С                             | https://le | arn.moe.gov. | .tt/course/mc                                    | dedit.php?sr=0& Q                                                                         | μ A <sup>N</sup> το |
|--------|-------------------------------|------------|--------------|--------------------------------------------------|-------------------------------------------------------------------------------------------|---------------------|
|        | The Government of<br>MINISTRY |            | Teachers     | Microphon<br>This page is a<br>Continu<br>access | e allowed<br>accessing your microphone<br>ue allowing https://learn.mi<br>your microphone | oe.gov.tt to        |
|        | Le                            | abel text  |              | Microphone:                                      | Default - External Mic (R                                                                 | ealtek(R) Au        |
|        |                               | Record     | audio        |                                                  |                                                                                           |                     |

**NOTE**: Icons may vary depending on your browser, look for the icon that symbolizes recording such as a camcorder, microphone or camera.

**NOTE**: If you receive a notice about **Wrong permissions**, the recording feature is blocked. **See step 5 & 6** or consult with a computer technician for further assistance.

| Wrong permissions                                                  |
|--------------------------------------------------------------------|
| The user must allow the browser access to the webcam/microphone OK |

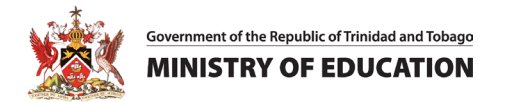

7. After successfully completing your recording, click *Attach recording*, to save and insert the recorded file in the text area.

|                  |                                  | lla k ×                           |
|------------------|----------------------------------|-----------------------------------|
|                  | >                                |                                   |
| Record again     |                                  |                                   |
| Attach recording |                                  |                                   |
|                  |                                  |                                   |
|                  | Record again<br>Attach recording | Record again     Attach recording |

**NOTE:** Once the file is inserted the recording will be displayed in the **Label text** field as shown below.

| <ul> <li>General</li> </ul> |
|-----------------------------|
|-----------------------------|

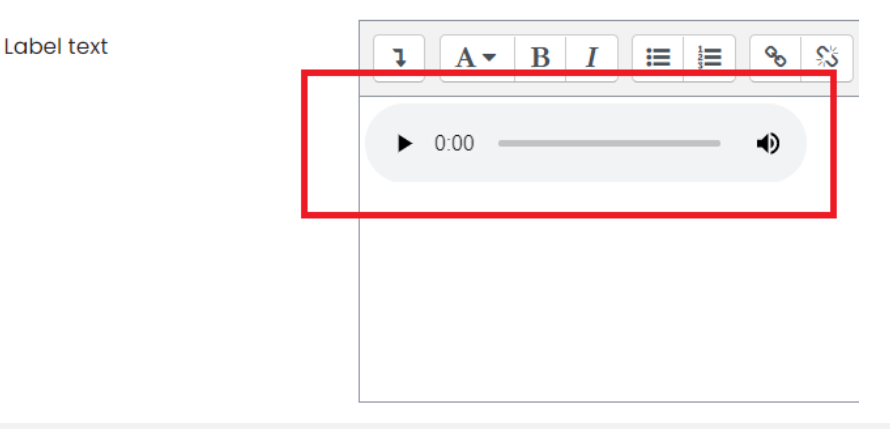

8. Navigate to the bottom of the page and click *the Save and return course* button. Then, test your audio.

| +    | Addition of Mark as dor | and Subtro | iction Quiz | 0 |   |       |    |  |  |
|------|-------------------------|------------|-------------|---|---|-------|----|--|--|
| ÷    |                         | ১ 🐠        |             |   | • | -0:00 | 1x |  |  |
| Mark | k as done               |            |             |   |   |       |    |  |  |

**NOTE**: If you can record but is unable to listen back to your recording, there may be an issue with your speaker or playback device. Review your device audio and speaker settings to resolve.

# Activity #9 – Using the content bank

**NOTE:** This exercise shows how to use the content bank.

 In the navigation menu at the top of the course page, select "More" then choose "content bank" from the drondown

| nom | uie | uropuown. |  |
|-----|-----|-----------|--|
|     |     |           |  |
|     |     |           |  |

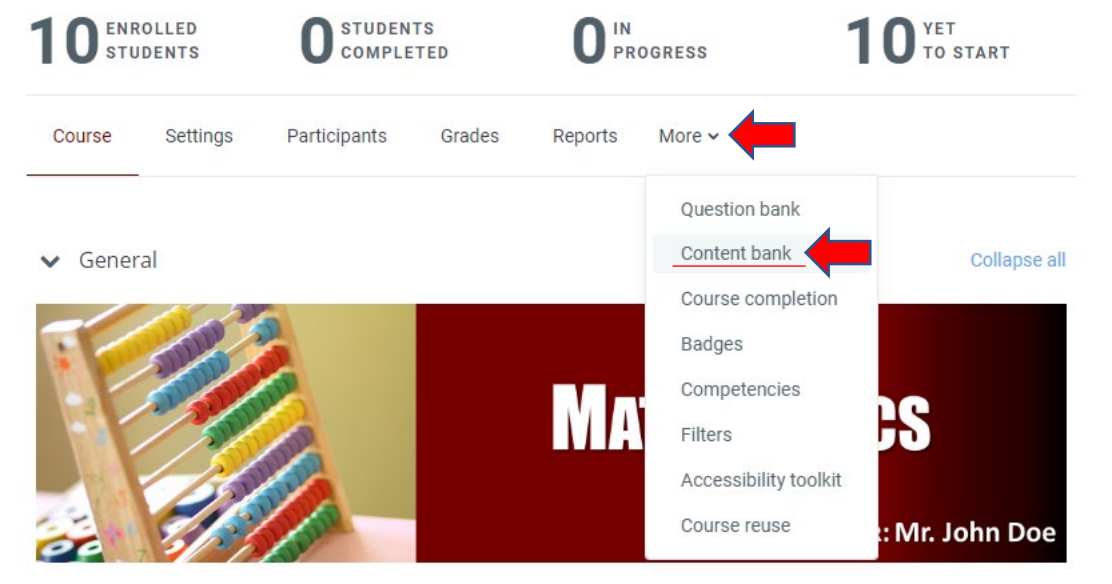

- 2. On the right side of the "Content Bank" page, locate and select the "Add" toggle.
- 3. Scroll through the dropdown menu and select "Chart".

| Course      | Settings | Participants | Grades | Reports | More 🗸          |          |    |
|-------------|----------|--------------|--------|---------|-----------------|----------|----|
| Conte       | nt ban   | k            |        |         |                 |          |    |
| Search      |          |              |        |         | Add 🗸           | 🌲 Upload |    |
| math-2023-t | 2-s1-jd  |              |        | ж. в    | nching Scenario |          | \$ |
|             |          |              |        | 🐁 Cha   | rt              |          |    |
|             |          |              | No.com | 📑 Colla | age             |          |    |
|             |          |              | NO CON | Colu    | ımn             |          |    |
|             |          |              |        | 💼 Corr  | nell Notes      |          |    |
|             |          |              |        |         |                 |          |    |

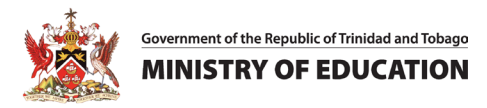

4. In this example, we are going to show the table of fruits below using different colors to present each fruit in a pie chart.

| Fruit       | Number |
|-------------|--------|
| Mangoes:    | 5      |
| oranges:    | 3      |
| Watermelons | 2      |
| Pineapples  | 7      |

5. On the page titled "Adding a new H5P interactive content" we will type an appropriate name in the "Title" field for you Chart and select the type of Chart you wish to display. In this example we will use "Pie Chart".

| Chart                                                |   | ×* |
|------------------------------------------------------|---|----|
| itle * Metadata                                      |   |    |
| sed for searching, reports and copyright information |   |    |
|                                                      |   |    |
| vpe of chart *                                       |   |    |
|                                                      |   |    |
|                                                      |   |    |
| ata elements *                                       |   | _  |
| <ul> <li>Data element</li> </ul>                     | 8 | ~  |
| Name *                                               |   |    |
|                                                      |   | 1  |
|                                                      |   | -  |
| Value *                                              |   |    |
| Value *                                              |   |    |

 Proceed to add the relevant content to each data element. You can add as many data elements as you like. For example;

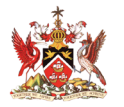

Government of the Republic of Trinidad and Tobago

- Type the word oranges in the "Name" field.
- Add 3 to the "value" field .
- Select Red in the "Colour "field.
- Select white in the "Font Color" field.

| roranges     | 8 |  |
|--------------|---|--|
| Name *       |   |  |
| oranges      |   |  |
| Value*<br>3  |   |  |
| Color        |   |  |
| Font Color   |   |  |
| Data element | 8 |  |

7. Click on the "ADD OPTION" button to add additional data elements.

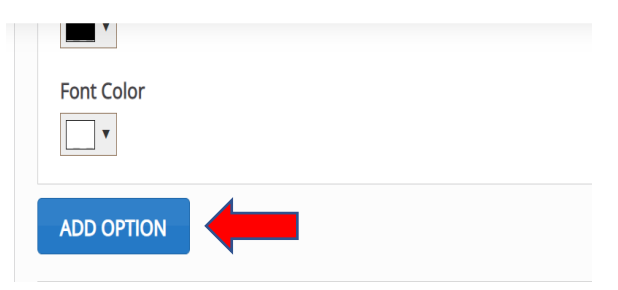

8. Select the *Save* button to view your chart once completed.

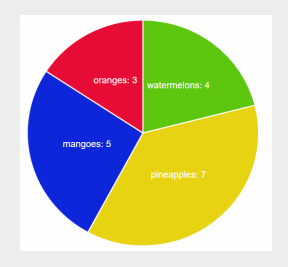

# Activity #10 – Facilitating Collaboration via the SLMS-MS TEAMS

**NOTE:** This activity shows how to facilitate collaboration via the SLMS using MS Teams.

1. Navigate to your course and open it.

[If you are not logged in, go to Activity #1 in this guide and complete Steps 1-6].

2. In the menu bar, turn *Editing mode* on and navigate to the end of your assigned lesson where you will click on **Add an activity or resource.** 

|                                          | 1            |
|------------------------------------------|--------------|
| Lesson Activities                        |              |
| QUIZ<br>Quiz 1 - Guess The Whole Numbers | Mark as done |
|                                          |              |

3. Select the External tool activity, in the popup windows.

| Add an activity or res      | ource                                |               |               |              | ×                 |
|-----------------------------|--------------------------------------|---------------|---------------|--------------|-------------------|
| Search                      |                                      |               |               |              |                   |
| All Activities              | Resources                            |               |               |              |                   |
| Assignment                  | Book<br>G                            | Chat          | Choice        | Database     | E<br>Edwiser Form |
| েরে<br>External tool<br>☆ ❹ | Feedback                             | File<br>☆ ❹   | Folder<br>☆ ❹ | Forum<br>☆ ❹ | Glossary<br>☆ ❹   |
| <b>€-H</b><br>H5P<br>① ☆    | IMS content<br>package<br>☆ <b>3</b> | Cesson<br>☆ ❹ | Page          | Quiz         | SCORM package     |
| u∏0<br>Survey<br>☆ €        | Text and media area                  | URL           | Wiki          | Workshop     |                   |

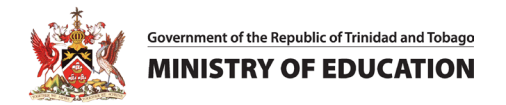

Expand all

- 4. Type the name of the External Tool in "Activity Name" field. We will use Microsoft Teams.
- 5. Select "TEAMS LTI" in the "Preconfigured tool" field.

Click *Show more* and scroll down to the "Launch Container" field.

# ⇔ Adding a new External tool

| ✓ General                       |   |                                |   |
|---------------------------------|---|--------------------------------|---|
| Activity name                   | 0 |                                | - |
| Show more<br>Preconfigured tool | 0 | Automatic, based on tool URL 🗢 |   |
| Tool URL                        | 0 |                                |   |

- 6. The Launch container affects the display of the tool when launched.
  - Select the **Default** option to use the option specified by the tool configuration.
  - Select the **Embed** option to embed the external tool in the Moodle course page with blocks and a navigation bar. (Blocks are items which may be added to the side of any page in Moodle.)
  - Select the **Embed without blocks** option to embed the external tool in the Moodle course page but without blocks.
  - Select the **New Window** option to open the external tool in a new window.

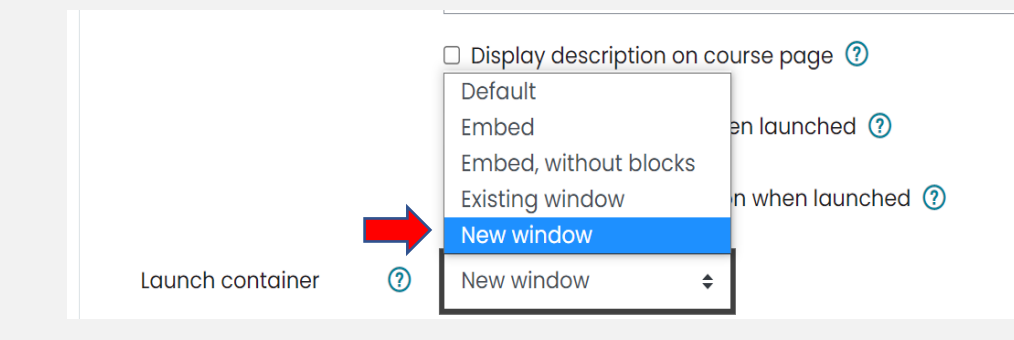

 We will select "New window" option and navigate to the end of the page and click "Save and return to course".

| Save and return to course | Save and display | Cancel |
|---------------------------|------------------|--------|
|---------------------------|------------------|--------|

8. Return to your course page, scroll down and select the "Microsoft Teams".

| 🕈 🕞 Microsoft Teams 🖉 | Edit 🝷 |
|-----------------------|--------|
| Mark as done          |        |
|                       |        |

9. Microsoft Teams will launch in a new tab. Click the "+ New Meeting" button on the top right side of

| the page.                                           |                                                                                                    |               |
|-----------------------------------------------------|----------------------------------------------------------------------------------------------------|---------------|
| $\leftarrow$ $\rightarrow$ C $\triangleq$ teams.mic | crosoft.com/courses/coursecalendar/16308/view?lmsType=2&correlationId=80002f3f-0001-fd00-b63f-84710c7967bb | ie 🛠 🛛 💿      |
| Microsoft Tear                                      | ns Meetings                                                                                                | + New meeting |
| Today November 20                                   | D22 ~                                                                                                    |               |
|                                                     | Tuesday, November 8 • Today                                                                                |               |
|                                                     |                                                                                                    |               |

10. The New meeting Details windows will open.

- Type an appropriate title for your meeting in the "Add Title" field.
- To add participants in the "Add Required Attendees" field, type the participants email addresses.
- Choose a date and time for your meeting.
- Choose the **frequency of the meeting.**
- Type the details for your meeting in the "meeting details" field.

Government of the Republic of Trinidad and Tobago
MINISTRY OF EDUCATION

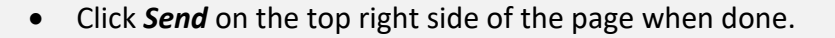

|        |                             |                                       | 2 2 XI                                         |            |            |  | _    |          | -     |
|--------|-----------------------------|---------------------------------------|------------------------------------------------|------------|------------|--|------|----------|-------|
|        | New meeting Details         |                                       |                                                |            |            |  | Senc |          | Close |
| Time z | one: (UTC-04:00) Georgetown | , La Paz, Manaus, San J               | uan 🗸                                          |            |            |  | 1    | <b>Г</b> |       |
| 0      | Standard One Online Class   |                                       |                                                |            |            |  |      |          |       |
| •      | BR Bharath Ramkissoon ×     |                                       |                                                |            | + Optional |  |      |          |       |
|        | + Add entire class          |                                       |                                                |            |            |  |      |          |       |
| Ŀ      | 11/14/2022                  | 8:30 AM $$ $$ $$ $$ $$ $$ $$ $$ $$ $$ | 11/14/2022                                     | 3:00 PM 🗸  | 6h 30m     |  |      |          |       |
| ¢      | Occurs every Monday throug  | gh Friday 🗸 🗸                         |                                                |            |            |  |      |          |       |
| =      | Add channel                 |                                       |                                                |            |            |  |      |          |       |
| 0      | Add location                |                                       |                                                |            |            |  |      |          |       |
| =      | BIŲSI∀≜                     | <b>≜ "A</b> Paragraph ∽               | < <u>−</u> → <u>−</u> : <u>=</u> <u>}</u> = 99 | ල <u>ද</u> | G          |  |      |          |       |
|        | Welcome to Standard One C   | Class. Classes commend                | e on Monday 14th Novembe                       | er, 2022.  |            |  |      |          |       |
|        |                             |                                       |                                                |            |            |  |      |          |       |
|        |                             |                                       |                                                |            |            |  |      |          |       |

11. On the "Microsoft Teams Meeting" page you will see a list of your meetings, click the three dots next to the meeting title you are using and a dropdown menu will give you two options. Select "Chat with participants" to chat with meeting participants or "Copy link" to copy and forward link to participants.

| <b>ii</b> Microsoft Teams | + New meeting                                                                                         |          |                            |  |
|---------------------------|----------------------------------------------------------------------------------------------------|----------|----------------------------|--|
| Today November 202        | 2 ∨                                                                                                   |          |                            |  |
|                           | Monday, November 14                                                                                   |          |                            |  |
|                           | 8:30 am<br><sup>6h 30m</sup> Standard One Online Class ©<br>Dexter Waldron invited Bharath Ramkissoon | n RSVP v | (E) Chat with participants |  |
|                           | Tuesday, November 15                                                                                  |          | ⊂∋ Copy link               |  |

12. Using the link or your Teams calendar, join your meeting at its scheduled time and wait for your students to join.

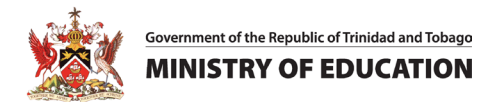

13. Use the MS Teams controls to navigate Teams.

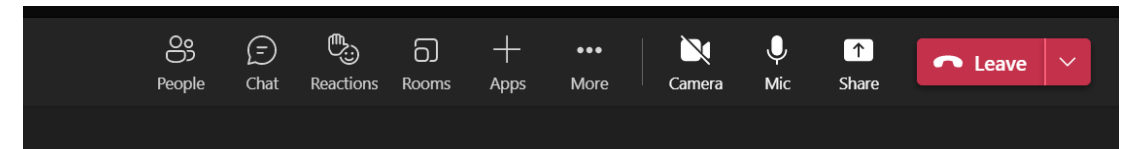

- **People** To view participants.
- **Chat** To chat with participants.
- **Reactions** To show reaction emojis.
- **Rooms** To create Breakout Rooms
- Camera Control your camera visibility.
- **Mic** To mute your mic.
- Share To share your screen or other visuals.

14. To exit the meeting click the red **Leave** button and the meeting will be ended.

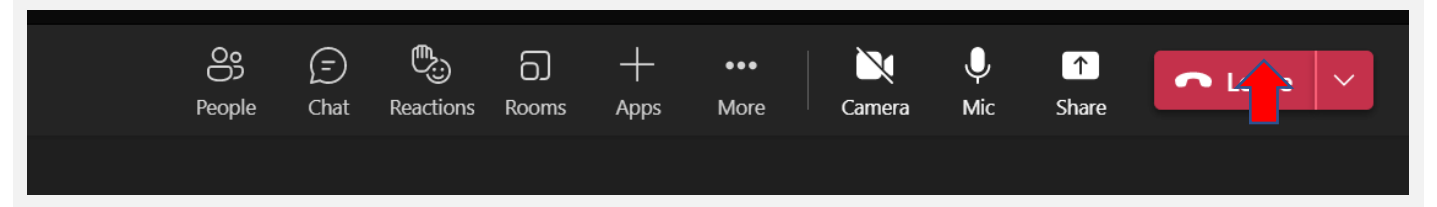

# Activity #11 – Communicating with Chat via the SLMS

**NOTE:** This activity will show you how to set up the chat feature for communication.

- 1. Navigate to your course and open it. [If you are logging in, go to Activity #1 in this guide and complete Steps 1-6].
- 2. In the menu bar, turn Editing mode on and navigate to the end of your assigned lesson where you

can click + Add an activity or resource.

| Lesson Activities                        |              |
|------------------------------------------|--------------|
| QUIZ<br>Quiz 1 - Guess The Whole Numbers | Mark as done |

**3.** Select the *Chat* activity, in the popup windows.

| dd an activity or res                   | ource                            |                      |                       |          | ×                        |
|-----------------------------------------|----------------------------------|----------------------|-----------------------|----------|--------------------------|
| Search                                  |                                  |                      |                       |          |                          |
| All Activities                          | Resources                        |                      |                       |          |                          |
| Assignment                              | Book<br>☆ 🚯                      | Chat<br>☆ €          | ිරි<br>Choice<br>රු ම | Database | E<br>Edwiser Form<br>会 0 |
| External tool                           | Feedback<br>☆ €                  | File<br>☆ ❹          | Folder<br>☆ ❹         | Forum    | Glossary<br>☆ ❶          |
| н <del>.</del> э<br>н5Р<br>☆ <b>1</b> 3 | IMS content<br>package<br>☆ €    | Lesson<br>☆ <b>③</b> | Page<br>☆ €           | Quiz     | SCORM package<br>☆ 19    |
| GU<br>Survey<br>☆ ❹                     | 「〕<br>Text and media area<br>会 💿 | URL                  | iki<br>☆ ❹            | Workshop |                          |

#### 4. In the General section, type the name of the chat in the "Name of this chat room" field.

Type the instructions for the chat in the "Description" field.

Select the "Display description on course page" to display the chat description on the course page.

| Adding a new Chat <sup>®</sup> |                                    |  |  |  |  |  |  |  |
|--------------------------------|------------------------------------|--|--|--|--|--|--|--|
| - General                      | Expand dir                         |  |  |  |  |  |  |  |
| Name of this chat ①<br>room    |                                    |  |  |  |  |  |  |  |
| Description                    |                                    |  |  |  |  |  |  |  |
|                                | Display description on course page |  |  |  |  |  |  |  |

5. Scroll down to the "*Chat Sessions*" section. In the "*Next chat time field*", choose the date and time for the first chat session.

The "*Repeat/publish session times*" field, is used for scheduling chat sessions.

In the "*Save past sessions*" field, select "How many days to save" or save everything by selecting "Never delete messages".

In the "*Everyone can view past sessions*" field, decide whether to allow everyone to view past chat sessions or not.

Chat sessions

| Next chat time                    | 15 <b>\$</b> September <b>\$</b> 2023 <b>\$</b> 15 <b>\$</b> 08 <b>\$ ∰</b> |
|-----------------------------------|-----------------------------------------------------------------------------|
| Repeat/publish session<br>times   | Don't publish any chat times 🗢                                              |
| Save past sessions                | Never delete messages 🗢                                                     |
| Everyone can view 🕜 past sessions | No 🗢                                                                        |

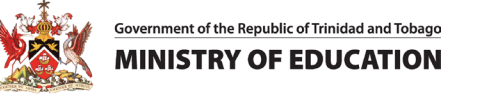

6. Once completed, scroll down and select the "Save and return to course" button.

| <ul> <li>Competencies</li> </ul> |                           |                  |        |
|----------------------------------|---------------------------|------------------|--------|
|                                  | Save and return to course | Save and display | Cancel |
| ① Required                       |                           |                  |        |

7. On the course page, locate and select the chatroom link you created.

|   | Mark as done            | ЛС | Mark              | lar             | ark              | k       | a        | 6 ( | dc       | n      | е |  |
|---|-------------------------|----|-------------------|-----------------|------------------|---------|----------|-----|----------|--------|---|--|
| ÷ | Chatroom 🖉 Mark as done |    | <u>Ch</u><br>Mark | <u>C</u><br>lar | <u>Cł</u><br>ark | ho<br>k | at<br>as | rc  | oo<br>dc | m<br>n | e |  |

8. On the **Chat activity** page, click the "**Click here to enter the chat now**" link, to open the chatroom.

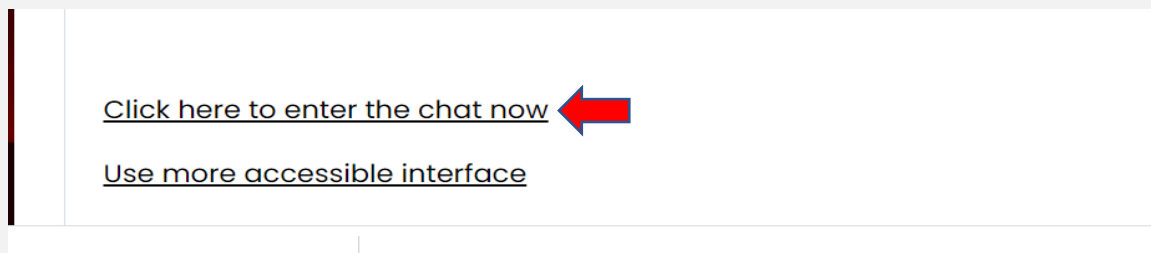

**Note:** The chat activity module lets participants have text-based, real-time synchronous discussions. The chat may be a one-time activity, or it may be repeated at the same time each day or each week. Chat sessions are saved and can be made available for everyone to view or restricted to users with the capability to view chat session logs, for example, teachers.

# Activity #12 – Facilitating Collaboration via the SLMS-Workshop Activity

**NOTE:** This activity shows how to use the Worksheet to facilitate collaboration via the SLMS.

1. Navigate to your course and open it.

[If you are not logged in, go to Activity #1 in this guide and complete Steps 1-6].

2. In the menu bar, turn Editing mode on.

|    | Program | mes 🗸 FAQ Recent 🗸                                         | Ç <sup>®</sup> ♀      |  |
|----|---------|------------------------------------------------------------|-----------------------|--|
| 3. | Navig   | ate to the end of your assigned lesson and select Add an a | activity or resource. |  |
|    |         |                                                            | (1)                   |  |
|    |         | Lesson Activities                                          |                       |  |
|    |         | Quiz Quiz 1 - Guess The Whole Numbers                      | Mark as done          |  |
| •  |         | Add an activity or resource                                |                       |  |
|    |         |                                                            |                       |  |

4. Select the **Workshop** activity, in the popup windows.

| Add an activity or reso           | ource                                    |                           |                      |             | ×                 |
|-----------------------------------|------------------------------------------|---------------------------|----------------------|-------------|-------------------|
| Search                            |                                          |                           |                      |             |                   |
| All Activities                    | Resources                                |                           |                      |             |                   |
| Assignment                        | Book                                     | Chat     ☆                | ි්<br>Choice<br>රූ 🚯 | Database    | E<br>Edwiser Form |
| External tool                     | Feedback<br>☆ ③                          | File<br>☆ ❹               | Folder               | Forum       | Glossary<br>☆ ❹   |
| <b>н</b> ₅р<br>н5р<br>☆ <b>()</b> | IMS content<br>package<br>☆ ④            | 문<br>Lesson<br>☆ <b>①</b> | Page<br>☆ ❹          | Quiz<br>☆ € | SCORM package     |
| Survey<br>☆ ❹                     | [고]<br>Text and media area<br>☆ <b>0</b> | URL                       | ¥<br>wiki<br>☆ ❹     | Workshop    |                   |

Government of the Republic of Trinidad and Tobago **MINISTRY OF EDUCATION** 

5. On the Adding a new Workshop page, give your Workshop a name, a description and select the box next to the "Display description on course page" field to display the Workshop's description under the link to the Workshop on the course page.

| Adding a new Wor | kshop®                                               |                   |
|------------------|------------------------------------------------------|-------------------|
| - General        |                                                      |                   |
| Workshop name    |                                                      |                   |
| Description      |                                                      | % %ି 🖾 🖬 🔮 🛤 🖆 ⊮ନ |
| <b>→</b>         |                                                      |                   |
|                  |                                                      |                   |
|                  |                                                      |                   |
|                  |                                                      |                   |
|                  | <ul> <li>Display description on course pa</li> </ul> | ige 🕐             |

- 6. Next, adjust your *Grade settings*. There are four "*Grade Strategy*" options.
  - a. *Accumulative grading*: Comments and a grade are given regarding specified aspects.
  - b. *Comments*: Comments are given regarding specified aspects, but no grade is given.
  - c. *Number of errors*: Comments and a yes/no assessment are provided.
  - d. *Rubric*: A level assessment is given regarding specified criteria.
    - Grading settings

| Grading strategy     | 0 | Accumulative grading 🗢                                         |
|----------------------|---|----------------------------------------------------------------|
| Grade for submission | 0 | Accumulative grading<br>Comments<br>Number of errors<br>Rubric |

7. The "**Grade submission**" field will set the maximum grade your students can attain for a given submission between 0-100.

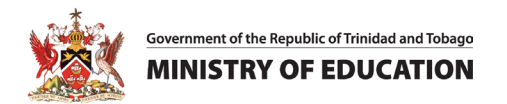

8. The "Submission grade to pass" field will set the minimum grade required to pass.

| + | Grade for submission        | 0 | 80 | \$<br>Uncategorised 🗢 |     |
|---|-----------------------------|---|----|-----------------------|-----|
|   | Submission grade to<br>pass | 0 |    |                       | ] ← |

- 9. The "Grade for assessment" field will set the maximum grade your student can receive for assessing other students' work. It is also scaled between 0-100.
- 10. The "Assessment grade to pass" field will set the minimum grade students can obtain for submission assessment.

| Grade for assessment 🕜  | 20 🖨 | Uncategorised \$ |   |
|-------------------------|------|------------------|---|
| Assessment grade to 🛛 😨 |      |                  | - |

- 11. Type the instructions for your students' submissions in the "Instructions for submission" field. Students see this when they select the link to the Workshop. Explain here what they need to do to make a successful submission.
- 12. Select the type of files you would like your students to submit in the "Submissions type" field. Select the Maximum number of submission attachments your students may submit. You may select between 1 and 7 files.

Submission attachment file types can be restricted by providing a list of allowed file types in the "Submission attachment allowed file types" field. If the field is left empty, then all files are allowed.

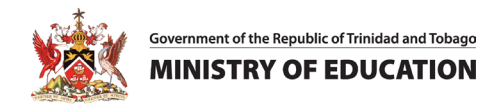

| <ul> <li>Submission settings</li> </ul>     |                                                                                                |
|---------------------------------------------|------------------------------------------------------------------------------------------------|
| Instructions for submission                 |                                                                                                |
| Submission types                            | <ul> <li>Online text </li> <li>Required</li> <li>File attachment </li> <li>Required</li> </ul> |
| Maximum number of submission<br>attachments | 1 🗢                                                                                            |

13. Select the maximum upload limit in the "Maximum submission attachment size" field.

Select the check box next to the "Late submissions" field to allow your students to submit after the

#### deadline.

| Submission<br>attachment allowed<br>file types | Choose No selection                    |
|------------------------------------------------|----------------------------------------|
| Maximum submission<br>attachment size          | Site upload limit (800 MB) 🗢           |
| Late submissions                               | □ Allow submissions after the deadline |

14. Type the instructions for your students to assess their peers' submissions in the "Instructions for assessment" field. Students see these instructions when the Workshop is in Assessment Phase. They are essential to students' understanding of the task before assessing their classmates' submissions.

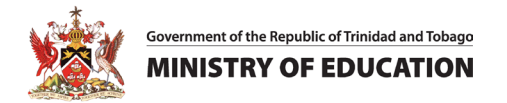

| 15. If the Use self-assessment | is checked, students | s may assess their own work |
|--------------------------------|----------------------|-----------------------------|
|--------------------------------|----------------------|-----------------------------|

| <ul> <li>Assessment settings</li> </ul> |                                                        |
|-----------------------------------------|--------------------------------------------------------|
| Instructions for assessment             | $\begin{array}{ c c c c c c c c c c c c c c c c c c c$ |
|                                         |                                                        |
|                                         |                                                        |
|                                         |                                                        |
|                                         |                                                        |
|                                         |                                                        |
| Use self-assessment                     | Students may assess their own work ?                   |

- 16. If the **"Overall feedback mode"** is enabled, a text box appears at the bottom of each assessment form for reviewers to give an overall comment about the submission. You can make this required or optional.
- 17. In the **"Maximum number of overall feedback attachments"** field, specify the number of attachments allowed.
- 18. Select the types of files your students may upload in the **"Feedback attachment allowed file type"** field. If this field is left empty, then all file types are allowed
- 19. Select the "**Maximum overall feedback attachment size**" to specify the maximum upload size for each attached file.

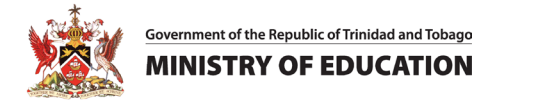

| Maximum number of overall feedback attachments 2 ÷   Feedback attachment allowed ③ file types Choose No selection   Maximum overall feedback attachment size Site upload limit (20MB) ÷   Conclusion ③     Image: Image: | Overall feedback mode                             | ? | Enabled and optional 🗢     |      |
|----------------------------------------------------------------------------------------------------|---------------------------------------------------|---|----------------------------|------|
| Feedback attachment allowed ⑦   file types     Maximum overall feedback<br>attachment size     Conclusion     ⑦     Image: A method     Image: A method     No selection     No selection     Image: A method     Image: A method     Image: A med                                                                                                    | Maximum number of overall<br>feedback attachments |   | 2 🗢                        |      |
| Maximum overall feedback<br>attachment size Site upload limit (20MB) ≠   Conclusion ⑦     Image: A = B I     Image: B = I     Image: B = I <td>Feedback attachment allowed file types</td> <td>?</td> <td>Choose No selec</td> <td>tion</td>                                                                                                    | Feedback attachment allowed file types            | ? | Choose No selec            | tion |
| Conclusion ⑦ I A · B I = = % % I I                                                                                                    | Maximum overall feedback<br>attachment size       |   | Site upload limit (20MB) 🗢 |      |
|                                                                                                    | Conclusion                                        | ? |                            |      |

- 20. Under the Feedback section, in the "**Conclusion**" field, type a message that will be shown to the students when the Workshop is over. The message can indicate to students how they can access the assessments they have received. It could also include suggestions on what students should do next.
  - Feedback

| Overall feedback<br>mode                             | 0 | Enabled and optional \$           |
|------------------------------------------------------|---|-----------------------------------|
| Maximum number of<br>overall feedback<br>attachments |   | 0 \$                              |
| Conclusion                                           | 8 | <b>↓</b> A <b>•</b> B I ≔ ≡ ≡ % % |
|                                                      |   |                                   |
| -                                                    |   |                                   |

- 21. Scroll down and select the "Save and display" button to access the workshop planner.
- 22. The workshop planner displays all phases of the activity and lists each phase's task. When you complete the set-up phase of the Workshop, you will see green checkmarks for each requirement you have completed. You will see grey checkmarks for each requirement you need to complete. Complete them in order by clicking on the link/text next to the checkmark.

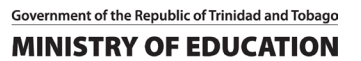

23. In the *Assessment phase*, students will assess the work of their peers according to the instructions and criteria you gave them. You can monitor their progress by looking at the grades underneath the phases screen:

| Setup phase                                                                                                    | Submission phase                                                                                                    | Assessment phase               | Grading evaluation phase                                                                                                    | Closed                  |
|----------------------------------------------------------------------------------------------------|----------------------------------------------------------------------------------------------------|--------------------------------|----------------------------------------------------------------------------------------------------|-------------------------|
| Switch to the setup phase                                                                                                    |                                                                                                    | Switch to the assessment phase | Switch to the evaluation phase                                                                                                    | <u>Close workshop</u> O |
| <ul> <li>Set the workshop description</li> <li>Provide instructions for<br/>submission</li> <li>Edit assessment form</li> </ul> | <ul> <li>Provide instructions for assessment</li> <li>Submit your work</li> <li>Allocate submissions expected: 3 submitted: 0 to allocate: 0</li> <li>There is at least one author who has not yet submitted their work</li> <li>Late submissions are allowed</li> <li>Switch to the next phase</li> </ul> | -                              | <ul> <li>✓ Calculate submission grades<br/>expected: 3<br/>calculated: 0</li> <li>✓ Calculate assessment<br/>grades<br/>expected: 3<br/>calculated: 0</li> <li>✓ Provide a conclusion of the<br/>activity</li> </ul> |                         |

# Workshop grades report 🕶

| First name 📥 🥁 /<br>Surname 📤 🛫 | Submission A / Last modified A                                                  | Grades received           | Grades given                    |
|---------------------------------|---------------------------------------------------------------------------------|---------------------------|---------------------------------|
| ames Watson                     | Source Materials JW<br>modified on Monday, 11 January 2016,<br>11:50 AM         | - (-)< 💼 Brian Franklin   | - (-)> 📆 Brian Franklin         |
| 16 M                            |                                                                                 | 56 (-)< 📌 Sherlock Holmes | - (-)> 💂 Sherlock Holmes        |
|                                 |                                                                                 | - (-)< Mrs Hudson         | - (-)> 🖸 Mrs Hudson             |
|                                 |                                                                                 | - (-)< 🔜 Michael Moriarty | - (-)> 🎑 Michael Moriarty       |
| Sherlock Holmes                 | Sherlock Submission (Final)<br>modified on Monday, 11 January 2016,<br>11:50 AM | - (-)< 💁 Brian Franklin   | 48 (-)> <u> </u> Brian Franklin |
|                                 |                                                                                 | - (-)< 🖸 Mrs Hudson       | 48 (-)> 🖸 Mrs Hudson            |
|                                 |                                                                                 | - (-)< 🔜 Michael Moriarty | 16 (-)> 🎑 Michael Moriart       |
|                                 |                                                                                 | - (-)< 🧟 James Watson     | 56 (-)> 🧟 James Watson          |
| Michael Moriarty                | MM SM<br>modified on Monday, 11 January 2016,<br>11:51 AM                       | - (-)< 💼 Brian Franklin   | - (-)> 📆 Brian Franklin         |
|                                 |                                                                                 | 16 (-)< 📌 Sherlock Holmes | - (-)> 膏 Sherlock Holmes        |
|                                 |                                                                                 | - (-)< 🖸 Mrs Hudson       | - (-)> 🔲 Mrs Hudson             |
|                                 |                                                                                 | - (-)< 🧟 James Watson     | - (-)> 🧟 James Watson           |

24. Other phases will be highlighted at different times depending on the teacher's settings. During the

Assessment phase, students scroll down the page to view the submissions they must review:

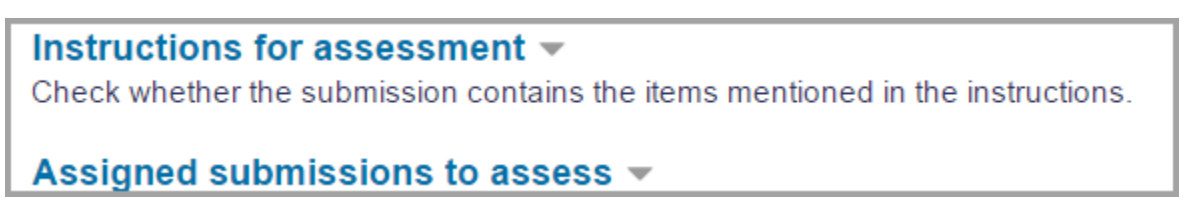

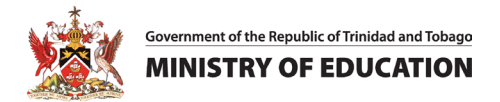

25. Once grades are calculated and finalized, and the workshop is closed, students see their two grades.

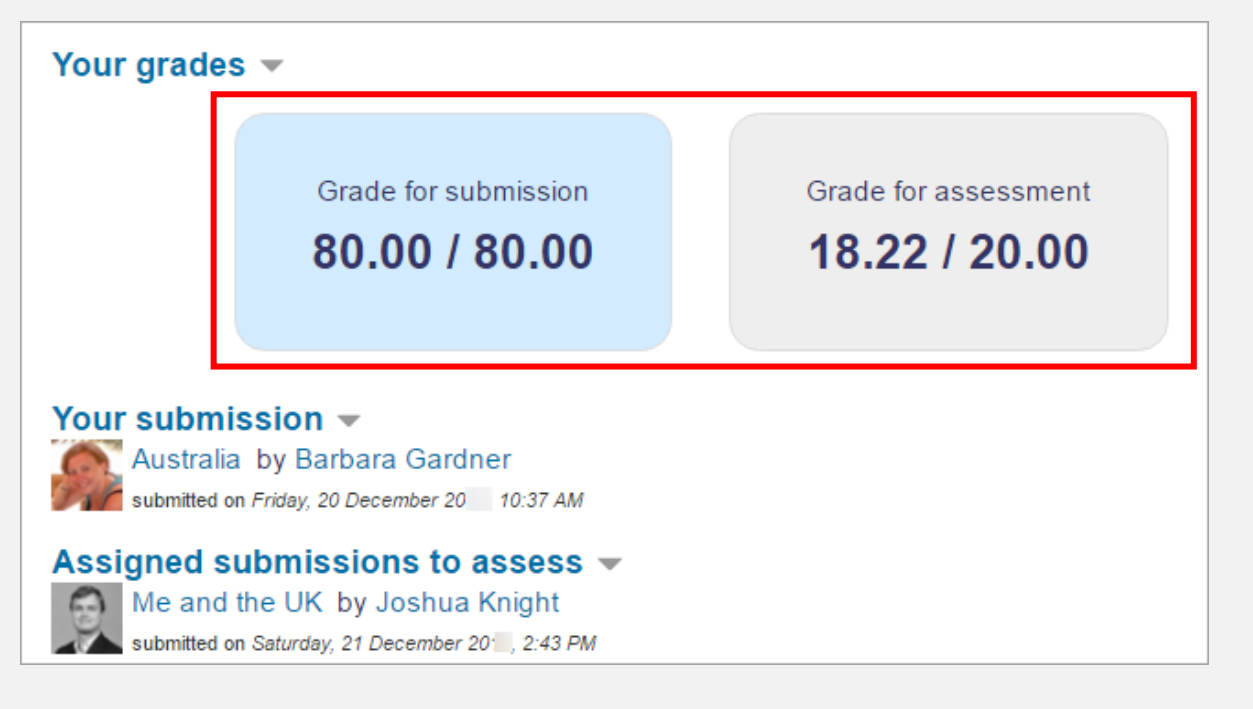

26. Select the lightbulb in the Grading Evaluation Phase box to move the Workshop to the Grading

Evaluation Phase. During the Grading Evaluation Phase, you can determine if the grades are appropriate. You can also set how strictly the assessment grade will be determined.

| Grading evaluation<br>phase<br>Current phase                   | Closed<br><u>Close workshop</u> O |
|----------------------------------------------------------------|-----------------------------------|
| Calculate submission grades<br>expected: 3<br>calculated: 0    |                                   |
| Calculate assessment<br>grades<br>expected: 3<br>calculated: 0 |                                   |
| Provide a conclusion of the<br>activity                        |                                   |
| Switch to the next phase                                       |                                   |

27. Choose how strictly the assessment grade will be determined in the **"Comparison of assessments"** field. You can choose one of the four options. They are *very lax, lax, fair, strict, or very strict*.

![](_page_53_Picture_0.jpeg)

28. To see how much this setting affects the grade, select "Re-calculate grades" button.

#### 29. To move the Workshop to the *Closed Phase*, select the lightbulb in the *Closed Phase* box.

| itup phase<br>itch to the setup phaseO                                                            | Submission phase<br>Switch to the submission phaseO                                                                                                    | Assessment phase<br>Switch to the assessment phase | Grading evaluation<br>phase<br><sup>Current phase</sup>                                                                                                    | Closed<br>Close workshop |
|---------------------------------------------------------------------------------------------------|----------------------------------------------------------------------------------------------------|----------------------------------------------------|----------------------------------------------------------------------------------------------------|--------------------------|
| Set the workshop description     Provide instructions for     submission     Edit assessment form | <ul> <li>Provide instructions for<br/>assessment</li> <li>Submit your work</li> <li>Allocate submissions<br/>expected: 3<br/>submitted: 0<br/>to allocate: 0</li> <li>There is at least one author<br/>who has not yet submitted<br/>their work</li> <li>Late submissions are allowed</li> </ul> |                                                    | <ul> <li>Calculate submission grades<br/>expected: 3<br/>calculated: 0</li> <li>Calculate assessment<br/>grades<br/>expected: 3<br/>calculated: 0</li> <li>Provide a conclusion of the<br/>activity.</li> <li>Switch to the next phase</li> </ul> |                          |
| ading evaluation method                                                                           | ⑦ Comparison with the bes                                                                                                    | t assessment 🗢                                     |                                                                                                    |                          |
| Grading evaluat                                                                                   | tion settings                                                                                                    | <b></b>                                            |                                                                                                    |                          |
|                                                                                                   | Re-calculate gr                                                                                                    | ades                                               |                                                                                                    |                          |

# Activity #13 – Facilitating Collaboration via the SLMS-Wiki Activity

**NOTE:** This activity shows how to use Wiki to facilitate collaboration via the SLMS.

1. Navigate to your course and open it.

[If you are not logged in, go to Activity #1 in this guide and complete Steps 1-6].

2. In the menu bar, turn Editing mode on and then navigate to the end of your assigned lesson where

you will select Add an activity or resource.

|                                          | 1            |
|------------------------------------------|--------------|
| Lesson Activities                        |              |
| QUIZ<br>Quiz 1 - Guess The Whole Numbers | Mark as done |
| Add an activity or resource              |              |

3. Select the **Wiki** activity, in the popup windows.

| Add an activity or res    | ource                                |                    |                       |          | ×               |
|---------------------------|--------------------------------------|--------------------|-----------------------|----------|-----------------|
| Search                    |                                      |                    |                       |          |                 |
| All Activities            | Resources                            |                    |                       |          |                 |
| Assignment                | Book<br>c ①                          | Chat     ☆         | ි්ර<br>Choice<br>රු 🗿 | Database | Edwiser Form    |
| External tool<br>☆ ❹      | বু⊄<br>Feedback<br>☆ ©               | File<br>☆ ❹        | Folder<br>☆ ❶         | Forum    | Glossary<br>☆ ❹ |
| <b>Н5Р</b><br>д <b>()</b> | IMS content<br>package<br>☆ <b>6</b> | C<br>Lesson<br>☆ ❹ | Page                  | Quiz     | SCORM package   |
| 」<br>Survey<br>☆ ①        | Text and media area<br>☆ ③           | URL                | or<br>Wiki<br>☆ ❹     | ₩orkshop |                 |

![](_page_55_Picture_1.jpeg)

4. Type the name of the Wiki in the "Wiki Name" field.

Type the description for the Wiki in the "Description" field.

Select the box next to the "Display description on course page" field to display the Wiki's

description under the link to the Wiki on the course page.

In the "Wiki mode" field, you can select "Individual wiki," in which each student has their own wiki, or "Collaborative wiki," in which students collaborate on a single wiki.

| Adding a    | new Wiki | 0                                    |
|-------------|----------|--------------------------------------|
| - General   |          |                                      |
| Wiki name   | ()       |                                      |
| Description |          | <b>↓</b> A▼ B I ≔ ≔ % % ⊠ ₽ ♥ ₩ ₽ ₩₽ |
|             |          |                                      |
|             |          |                                      |
|             |          |                                      |
|             |          |                                      |
|             |          | Display description on course page ⑦ |
| Wiki mode   | ?        | Collaborative wiki 🗧                 |

- 5. Type an appropriate name in the **"First page name"** field. The name you add here will form the first page of your new Wiki. It is a required field. Once you enter a name, there is no option to change it
- 6. In the **"Format"** field, set the default editing style for your Wiki, we will use HTML. Scroll down and select the **"Save and Display"** button when completed.

| <ul> <li>Tags</li> <li>Competencies</li> </ul>     | 5          |            |  |
|----------------------------------------------------|------------|------------|--|
| <ul> <li>Activity compl</li> </ul>                 | etion      |            |  |
| <ul> <li>Restrict acces</li> </ul>                 | s          |            |  |
| Common mod                                         | dule setti | ngs        |  |
| <ul> <li>Format</li> <li>Default format</li> </ul> | 0          | HTML ¢     |  |
| First page name                                    | 0          | • Required |  |

![](_page_56_Picture_1.jpeg)

- 7. Select the **"Edit"** tab to edit the first page of your Wiki. Use the Rich Text Editor buttons to format text, add bullets, pictures, and links.
- To add links to new pages within the Wiki, put the link text in double square brackets "[link text]".
   (For example: [[new page]] makes the text "new page" clickable and, if selected, takes you to a new page in the Wiki.)

| iovernment of the Republic of Trinidad and Tobago<br>NISTRY OF EDUCATION | -                             |                      |                    |  |  |
|--------------------------------------------------------------------------|-------------------------------|----------------------|--------------------|--|--|
| <u>View</u> <u>Edit</u> <u>Comm</u>                                      | nents <u>History Map</u>      | Files Administration |                    |  |  |
| Social Studies                                                           |                               |                      |                    |  |  |
| <ul> <li>Editing this page 'Social Studies'</li> </ul>                   |                               |                      |                    |  |  |
| HTML format                                                              | ⑦ <b>↓</b> A▼<br>[[new page]] |                      | € <b>9 € 2 k</b> p |  |  |

9. Once completed, scroll down to the end of the page and click the "Save and display" button.

Once the saved page loads, click the link to the **new page**. The first time you select the link, you will be prompted to *create a page*. Select the "**Create page**" button.

![](_page_56_Picture_7.jpeg)

Repeat steps 11 to 13 to add more pages to your Wiki.

![](_page_57_Picture_0.jpeg)

# Activity #14 – Logout of Courses or SLMS

**NOTE:** This activity will teach you how to logout of a course and the SLMS.

| Navigate to the top right-hand corner of your screen.                                                                                                    |                                                                                                   |
|----------------------------------------------------------------------------------------------------|---------------------------------------------------------------------------------------------------|
| i. Select the user icon dropdown menu. <i>[See image below]</i><br>ii. Select the <i>Log out</i> option                                                                                                    | Ļ                                                                                                 |
| alytics Free Completion Reports Teachers -> Students -> Programmes -> FAQ Recent ->                                                                                                    | A P Edit mode 🕥                                                                                   |
| Mathematics 2022-23 Term 2 S1 Jason Diggle   10 0 0 0 0   STUDENTS 0 0 0 0   course settings ordes Reports More      (mathematics) (mathematics) (mathemati | Profile<br>Grades<br>Calendar<br>Private files<br>Reports<br>Fur rences<br>sup nole to<br>Log out |
| CC IIIIIIIIIIIIIIIIIIIIIIIIIIIIIIIIIII                                                                                                    |                                                                                                   |

# **END OF SEQUENCE**